## Computer Media Claims (CMC) and Internet Professional Claim Submission (IPCS)

### Introduction

### Purpose

The purpose of this module is to introduce the Computer Media Claims (CMC) and Internet Professional Claim Submission (IPCS) claim submission processes.

### **Module Objectives**

- Review the CMC & IPCS enrollment process.
- Demonstrate the CMC upload procedure through a real-time presentation.
- Demonstrate the IPCS claim completion procedure through a real-time presentation.
- Discuss the use of the Attachment Control Form (ACF).

#### Acronyms

A list of acronyms is located in the Appendix section of each complete workbook.

### **CMC** Overview

Computer Media Claims (CMC) submission is the most efficient method of Medi-Cal claims billing. Unlike paper claims, these claims use a computer medium for submission and processing. As a result, manual processing is eliminated. CMC submission offers improved billing efficiency to providers and submitters because these claims are submitted faster, entered into the claims processing system faster and are paid faster.

### Highlights

- Paper attachments can be linked to submissions.
- Improved processing and payment timeframe.
- Increased data security.
- Minimized risk of administration errors

### **CMC Enrollment Process**

### **Getting Started**

The first step in the CMC enrollment process is to register for the Provider portal. If you are an existing submitter:

- 1. Navigate to https://provider-portal.apps.prd.cammis.med-cal.ca.gov/.
- 2. Enter an email address and select Next.

| Ø <sub>Gov</sub> â f y in ⊐ |                       |                                                                                                    |                                                                                                    |                       |            | Login 🗘 Settings   |
|-----------------------------|-----------------------|----------------------------------------------------------------------------------------------------|----------------------------------------------------------------------------------------------------|-----------------------|------------|--------------------|
| SHCS Medi-Cal Providers     | Providers *           | Beneficiaries                                                                                                    | X<br>Resources *                                                                                                    | <b>⊗</b><br>Related ▼ | Contact Us | <b>Q</b><br>Search |
|                             | Me (<br>Email Address | di-Cal Provide<br>Enter email to login or regist<br>MOTE: Provider Port<br>currently in early access a<br>Invitation only. | ider Portal<br>er a new account.<br>tal is<br>nd by<br>→ Next<br>12 1-800-541-5555<br>available 8 a.m. to 5 p.m.,<br>t national holidays.<br>al Overview |                       |            | A AN               |

Figure 1.1: Enter an email for the Provider Portal.

- C Computer Media Claims (CMC) and Internet Professional Claim Submission (IPCS) Page updated: June 2023
- 3. Select Join Medi-Cal Provider Portal.

| Enter an email and                                         | password to login.                                      |
|------------------------------------------------------------|---------------------------------------------------------|
| Note: Provider P<br>in early access and b                  | ortal is currently<br>y invitation only.                |
| . Emeil Address                                            |                                                         |
| Password                                                   |                                                         |
| Forgot password?                                           | Log In                                                  |
| If you have an invitation or y organization, select Join N | ou are provisioned by your<br>Medi-Cal Provider Portal. |
| Ioin Medi-Cal P                                            | Provider Portal                                         |

Figure 1.2: Medi-Cal Provider Portal Login.

4. For organization type, select Submitter organization.

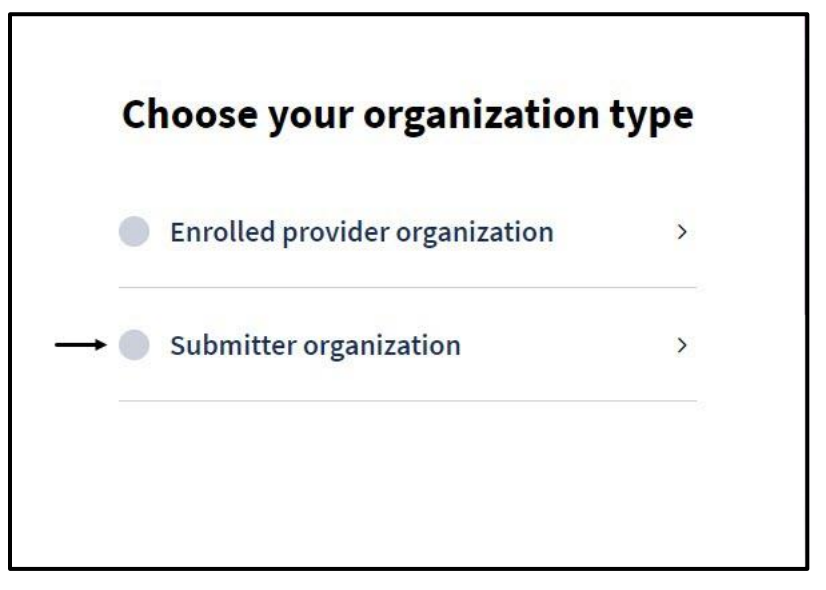

Figure 1.3: Choose organization type.

- C Computer Media Claims (CMC) and Internet Professional Claim Submission (IPCS) Page updated: June 2023
- 5. Select Yes, I would like to register my existing Submitter ID.

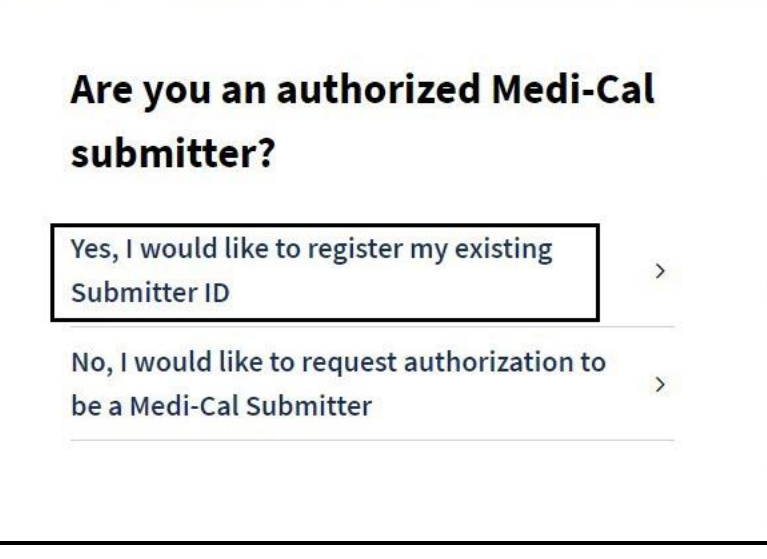

Figure 1.4: Choose Medi-Cal Submitter status.

6. Enter the Secure Token ID received in the email from the Department of Health Care Services (DHCS), then select **Submit**.

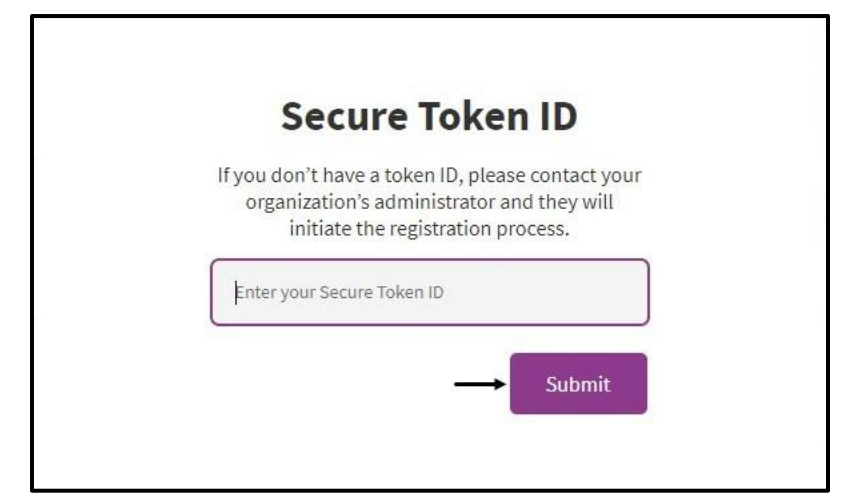

Figure 1.5: Enter Secure Token ID from DHCS.

- C Computer Media Claims (CMC) and Internet Professional Claim Submission (IPCS) Page updated: June 2023
- 7. Read the Terms and Conditions then check the boxes "I confirm that I have read and agree to the above" and "I confirm that I am authorized to create a Medi-Cal Provider Portal account of behalf of my organization," then select **Next**.

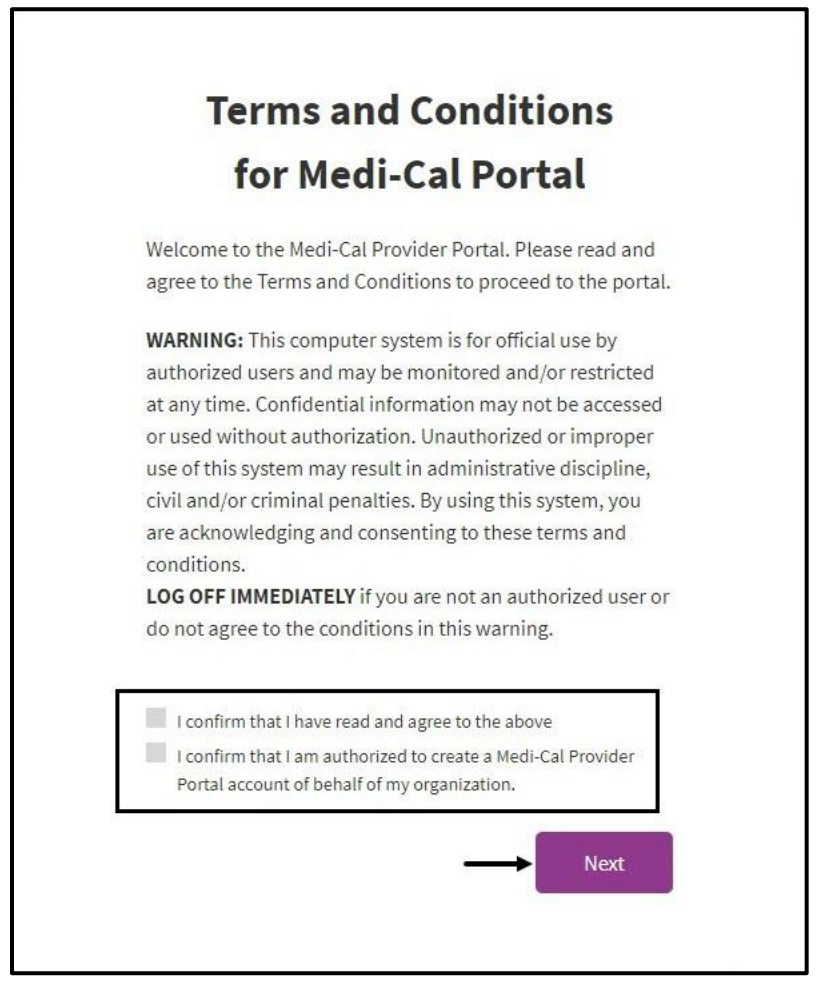

Figure 1.5: Terms and Conditions for Medi-Cal Provider Portal.

- C Computer Media Claims (CMC) and Internet Professional Claim Submission (IPCS) Page updated: June 2023
- 8. Fill out the Organization Information form, choose your preferred method for receiving the passcode (via SMS or Voice), then select **Next**.

| Organization Informa                                                          | tion      |
|-------------------------------------------------------------------------------|-----------|
| Enter the following to register your organization account in Provider Portal. | and admin |
| Submitter Organization Information                                            |           |
| CMC Submitter ID                                                              |           |
| Business Address ZIP                                                          |           |
| NPI                                                                           |           |
| Account Information                                                           |           |
| Email                                                                         |           |
| First Name                                                                    |           |
| Last Name                                                                     |           |
| You will receive a one-time passcode to verify your acc                       | count     |
| Preferred Contact Number                                                      |           |
| Receive passcode via:                                                         |           |
| SM2                                                                           |           |

Figure 1.6: Organization Information form.

- C Computer Media Claims (CMC) and Internet Professional Claim Submission (IPCS) Page updated: June 2023
- 9. A **Registration Complete** pop-up window will appear stating the account has been successfully registered.

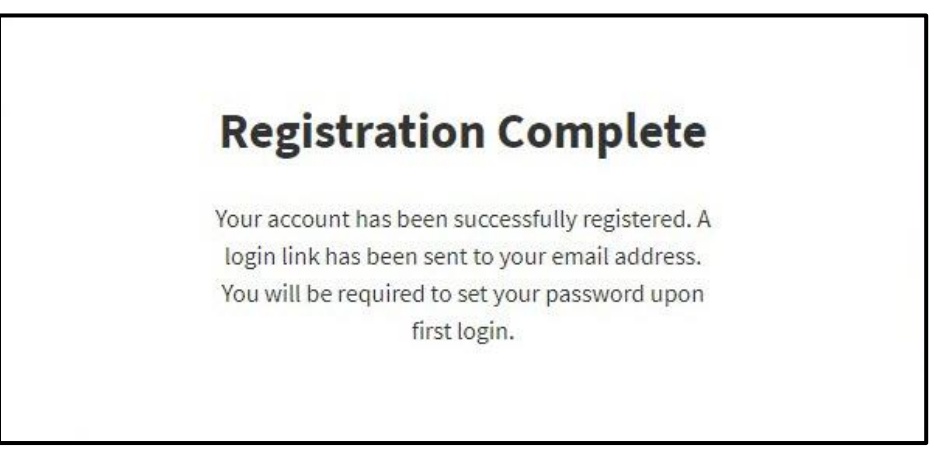

Figure 1.7: Registration Complete pop-up.

Below are the steps to follow if you are a new submitter:

- 1. Navigate to https://provider-portal.apps.prd.cammis.medi-cal.ca.gov/.
- 2. Enter an email address and select Next.

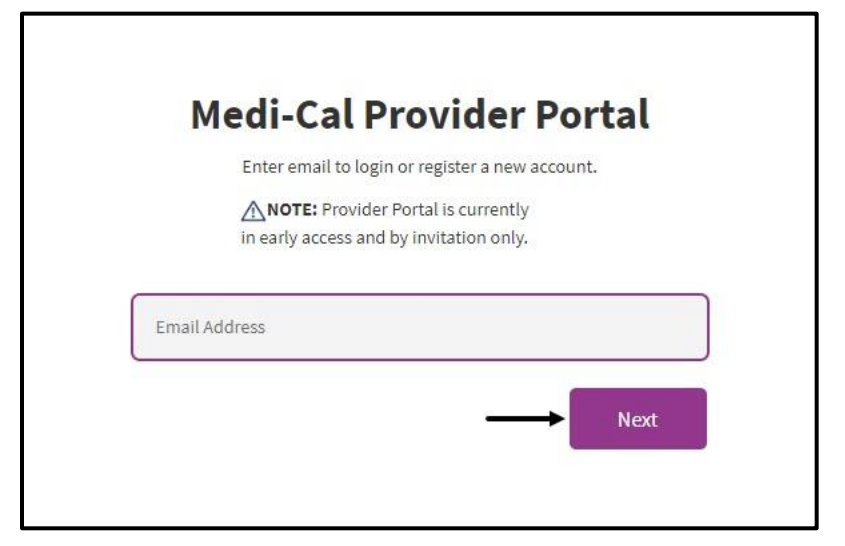

Figure 1.8: Enter email address for Provider Portal.

- C Computer Media Claims (CMC) and Internet Professional Claim Submission (IPCS) Page updated: June 2023
- 3. Select Join Medi-Cal Provider Portal.

| Enter an email and                                         | password to login.                                       |
|------------------------------------------------------------|----------------------------------------------------------|
| Note: Provider P<br>in early access and b                  | Portal is currently<br>by invitation only.               |
| Emeil Address                                              |                                                          |
| Password                                                   |                                                          |
| Forgot password?                                           | Log In                                                   |
| If you have an invitation or y organization, select Join I | you are provisioned by your<br>Medi-Cal Provider Portal. |
| Join Medi-Cal P                                            | Provider Portal                                          |

Figure 1.9: Medi-Cal Provider Portal login.

4. For organization type, select **Submitter organization**.

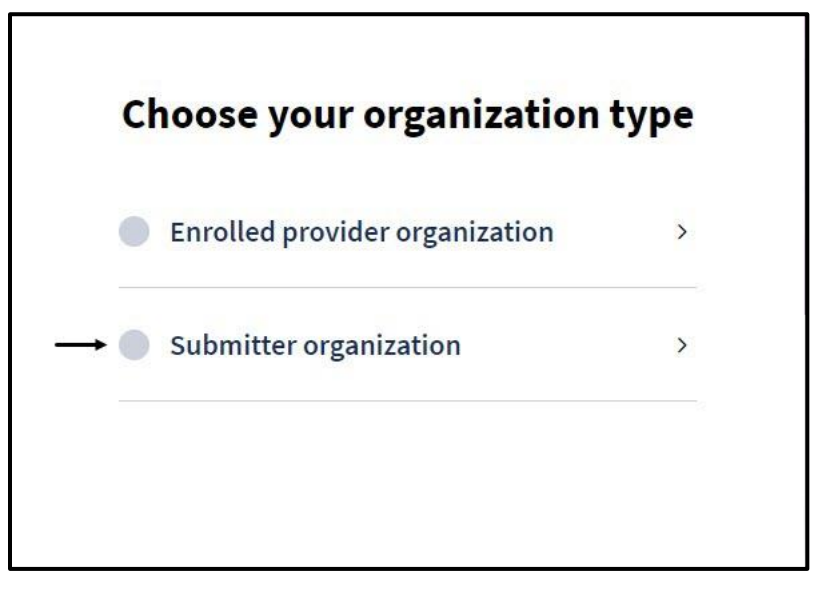

Figure 1.10: Organization-type selection screen.

- C Computer Media Claims (CMC) and Internet Professional Claim Submission (IPCS) Page updated: June 2023
- 5. Select "No, I would like to request authorization to be a Medi-Cal Submitter."

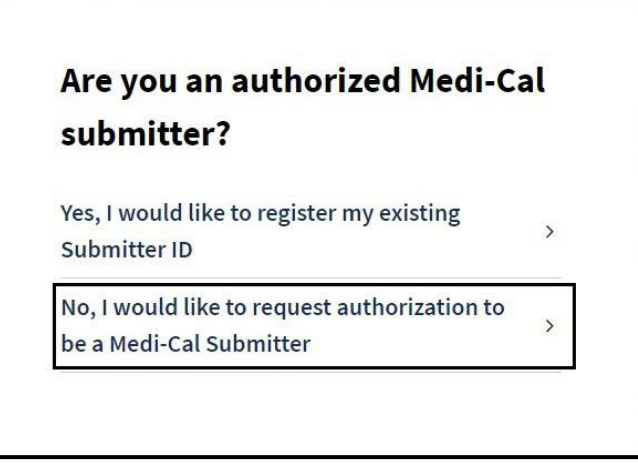

Figure 1.10: Choose Medi-Cal Submitter status.

6. Read the Terms and Conditions then check the boxes "I confirm that I have read and agree to the above" and "I confirm that I am authorized to create a Medi-Cal Provider Portal account of behalf of my organization," then select **Next**.

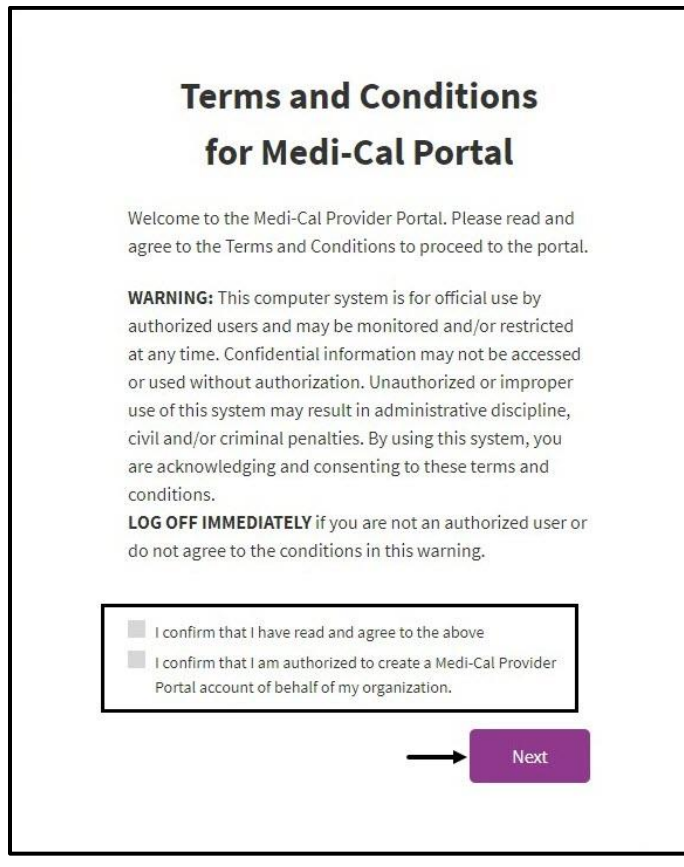

Figure 1.11: Terms and Conditions acknowledgement checkboxes for Medi-Cal Provider Portal.

- C Computer Media Claims (CMC) and Internet Professional Claim Submission (IPCS) Page updated: June 2023
- 7. Complete the Organization Information form, then select Next.

| organ                                                                                                    | ation to begin the process to<br>s a new Biller/Submitter<br>ization.                                                                                          |
|----------------------------------------------------------------------------------------------------|----------------------------------------------------------------------------------------------------|
| <b>STOP:</b> If you are already an a will want to register your ex                                                                                                    | approved Biller/Submitter you<br>isting account with Medi-Cal.                                                                                                 |
| Submitter Organization Info                                                                                                    | rmation                                                                                                    |
| Submitter Legal Name                                                                                                    |                                                                                                    |
| Doing Business As Name (DBA                                                                                                    | ) - if applicable                                                                                                    |
| Organization Phone Number                                                                                                    |                                                                                                    |
| Address Line 1                                                                                                    |                                                                                                    |
| Address Line 2 (optional)                                                                                                    |                                                                                                    |
| City                                                                                                    |                                                                                                    |
| State<br>CA ▼                                                                                                    | Zip                                                                                                    |
| Affiliated Provider Organizat                                                                                                    | tion                                                                                                    |
| You must affiliate with a provider<br>provider portal. Please enter the<br>in the organization that is actively<br>NPI is for verification purposes or<br>assign access to NPIs after approv | organization to gain full access to<br>provider tax ID and one billing NPI<br>y enrolled. Please note: entering an<br>nly. The organization admin will<br>val. |
| Enter an affiliated provider organ                                                                                                    | lization to verify your registration.                                                                                                    |
| Provider EIN/SSN                                                                                                    |                                                                                                    |
| NPI                                                                                                    |                                                                                                    |
|                                                                                                    |                                                                                                    |
| Account Information                                                                                                    |                                                                                                    |
| Account Information<br>Email Address                                                                                                    |                                                                                                    |
| Account Information<br>Email Address<br>First Name                                                                                                    |                                                                                                    |
| Account Information Email Address First Name Last Name                                                                                                    |                                                                                                    |
| Account Information Email Address First Name Last Name You will receive a one-time pass                                                                                                    | code to verify your account                                                                                                    |
| Account Information Email Address First Name Last Name You will receive a one-time passe Preferred Contact Number                                                                            | code to verify your account                                                                                                    |
| Account Information Email Address First Name Last Name You will receive a one-time passs Preferred Contact Number Receive passcode via:                                                      | code to verify your account                                                                                                    |
| Account Information Email Address First Name Last Name You will receive a one-time passe Preferred Contact Number Receive passcode via: SMS Voice                                            | code to verify your account                                                                                                    |

Figure 1.12: Organization Information form.

- C Computer Media Claims (CMC) and Internet Professional Claim Submission (IPCS) Page updated: June 2023
- 8. A One-time Passcode (OTP) will be sent to the selected passcode method. Enter the number and select **Next**. Note that the passcode is only valid for 10 minutes from the time the passcode is sent.

| On                          | e-Time Pas                                          | scode                                     |
|-----------------------------|-----------------------------------------------------|-------------------------------------------|
| Enter the or<br>mobile phor | ne-time passcode provi<br>ne. This passcode will e: | ded to you in your<br>xpire in 10 minutes |
| Sent to phone               | number ending in 235                                | 8                                         |
| 5982 -                      | One-time passcode                                   |                                           |
| Resend one-time             | passcode -                                          | Next                                      |
| Having trouble?             | Use another phone numbe                             | r instead.                                |

Figure 1.13: One-time Passcode screen.

9. Read the Terms and Conditions then check the boxes "I confirm that I have read and agree to the above" and "I confirm that I am authorized to create a Medi-Cal Provider Portal account of behalf of my organization," then select **Next**.

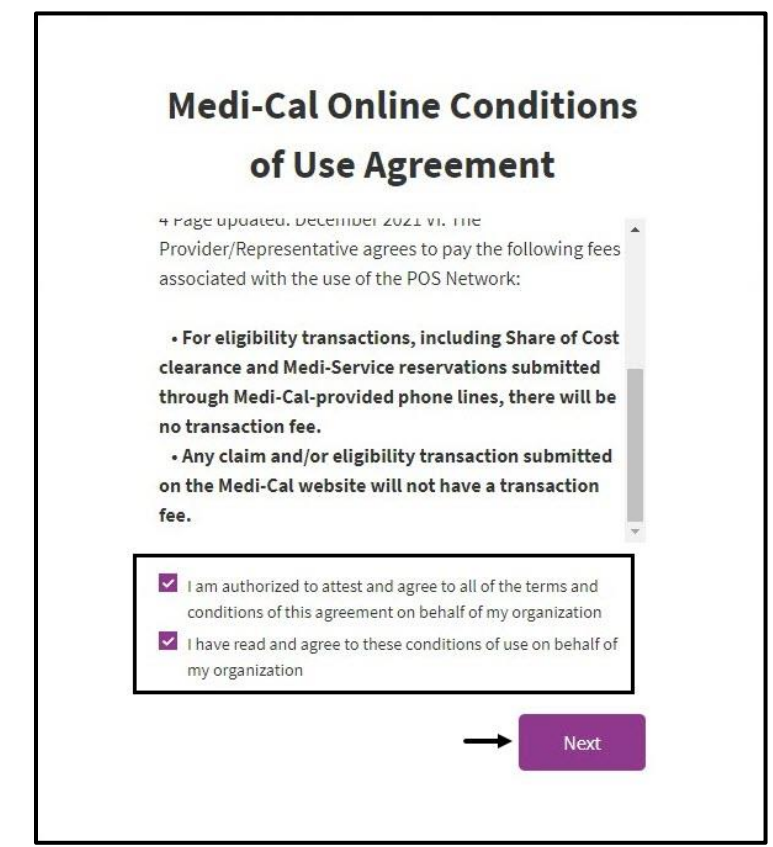

Figure 1.14: Medi-Cal Online Conditions of Use Agreement.

- C Computer Media Claims (CMC) and Internet Professional Claim Submission (IPCS) Page updated: June 2023
- 10. Read the Submitter and Provider Affiliation Agreement form, check the box stating you are eligible to sign this agreement on behalf of your organization and select **Submit Agreement**.

| Submitter + Provider Affiliat                                                                                                    | ion Agreement                                                                                                    | Nicole Hall<br>Not signed                                                                                                    | O Not sign      |
|----------------------------------------------------------------------------------------------------|----------------------------------------------------------------------------------------------------|----------------------------------------------------------------------------------------------------|-----------------|
| MEDI-CAL TELECOMMUI                                                                                                    | NICATIONS PROVIDER AND                                                                                                    | STATE OF CALIFORNIA—HEALTH AND HUMAN SEI                                                                                                    | RVICES AGENC    |
| BILLER APPLICATION/A                                                                                                    | GREEMENT                                                                                                    | DEPARTMENT OF HEALTH                                                                                                    | CARE SERVICES   |
| (For electronic claim submission)                                                                                                    |                                                                                                    | DHCS 6:                                                                                                    | 153 (Rev. 08/19 |
| 1.2 BACKGROUND INFORMAT                                                                                                    | TON                                                                                                    |                                                                                                    |                 |
| The Provider/Biller agrees to p                                                                                                    | provide the Department with the above info                                                                                                    | rmation                                                                                                    |                 |
| requested in order to verify qu                                                                                                    | alifications to act as a Medi-Cal electronic E                                                                                                    | Biller.                                                                                                    |                 |
| 2.0 DEFINITIONS                                                                                                    |                                                                                                    |                                                                                                    |                 |
| The terms used in this agreem                                                                                                    | ent shall have their ordinary meaning, exce                                                                                                    | pt those terms defined                                                                                                    |                 |
| in regulations, Title 22, Califor                                                                                                    | nia Code of Regulations, Section 51502.1, sl                                                                                                    | hall have the meaning                                                                                                    |                 |
| ascribed to them by that regul                                                                                                    | ation as from time to time amended. The te                                                                                                    | erm "electronic" or                                                                                                    |                 |
| "electronically," when used to                                                                                                    | describe a form of claims submission, shall                                                                                                    | mean any claim                                                                                                    |                 |
| submitted through any electro                                                                                                    | onic means such as: magnetic tape or mode                                                                                                    | m communications.                                                                                                    |                 |
| 3.0 CLAIMS ACCEPTANCE AND                                                                                                    | DPROCESSING                                                                                                    |                                                                                                    |                 |
| The Department agrees to acc                                                                                                    | ept from the enrolled Provider/Biller, electr                                                                                                    | onic claims submitted to                                                                                                    |                 |
| the Medi-Cal fiscal intermedia                                                                                                    | ry in accordance with the Medi-Cal provider                                                                                                    | r manuals. The                                                                                                    |                 |
| Provider hereby acknowledge                                                                                                    | s that he has received, read, and understand                                                                                                    | ds the provider manual                                                                                                    |                 |
| and its contents, and agrees to                                                                                                    | o read and comply with all provider manual                                                                                                    | updates and provider                                                                                                    |                 |
| bulletins relating to electronic                                                                                                    | billing.                                                                                                    |                                                                                                    |                 |
| 3.1 CLAIMS CERTIFICATION                                                                                                    |                                                                                                    |                                                                                                    |                 |
| The Provider agrees and shall<br>electronically have been perso<br>by another person eligible uno<br>person(s) are designated on the<br>medically indicated and neces<br>all information submitted elect<br>payment of these claims will be<br>concealment of a material fact<br>Provider/Biller agrees to keep<br>electronic archive of all record<br>patient. A printed representation<br>Department during that period | certify under penalty of perjury that all clain<br>onally provided to the patient by the Provid-<br>der the Medi-Cal Program to provide to such<br>ne claim. The services were, to the best of th<br>ssary to the health of the patient. The Provid-<br>tronically is accurate and complete. The Pro-<br>e from federal and/or state funds, and that<br>tr may be prosecuted under federal and/or sl<br>for a minimum period of three years from ti<br>Is necessary to fully disclose the extent of se<br>ion of those records shall be produced upor<br>d of time. The Provider/Biller agrees to furni- | ms for services submitted<br>er or under his direction<br>a services, and such<br>be Provider's knowledge,<br>der shall also certify that<br>ovider understands that<br>any falsification or<br>tate laws. The<br>he date of service an<br>ervices furnished to the<br>n request of the<br>lish these records and any |                 |
| I confirm that I am eligible to                                                                                                    | o sign this agreement on behalf of my organizatio                                                                                                    | on                                                                                                    |                 |
| First and Last Name                                                                                                    | Title *                                                                                                    |                                                                                                    |                 |
|                                                                                                    | and do attest and agree to all of the terms and c                                                                                                    | onditions of this agreement.                                                                                                    |                 |

Figure 1.16: Medi-Cal Telecommunications Provider and Biller Application/Agreement.

- C Computer Media Claims (CMC) and Internet Professional Claim Submission (IPCS) Page updated: June 2023
- 11. A message will appear that the registration process is complete.

**What's next?** Until the request has been approved, you will have limited access to the Provide Portal dashboard to begin transaction testing.

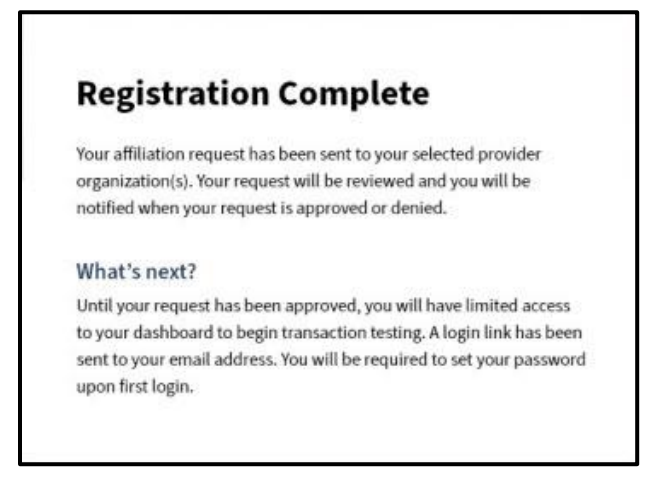

Figure 1.16: Registration complete notification.

12. A Welcome to the Medi-Cal Provider Portal email will be sent including a link to set up a password. Note that the password link is only valid for 30 minutes from the time the passcode is sent.

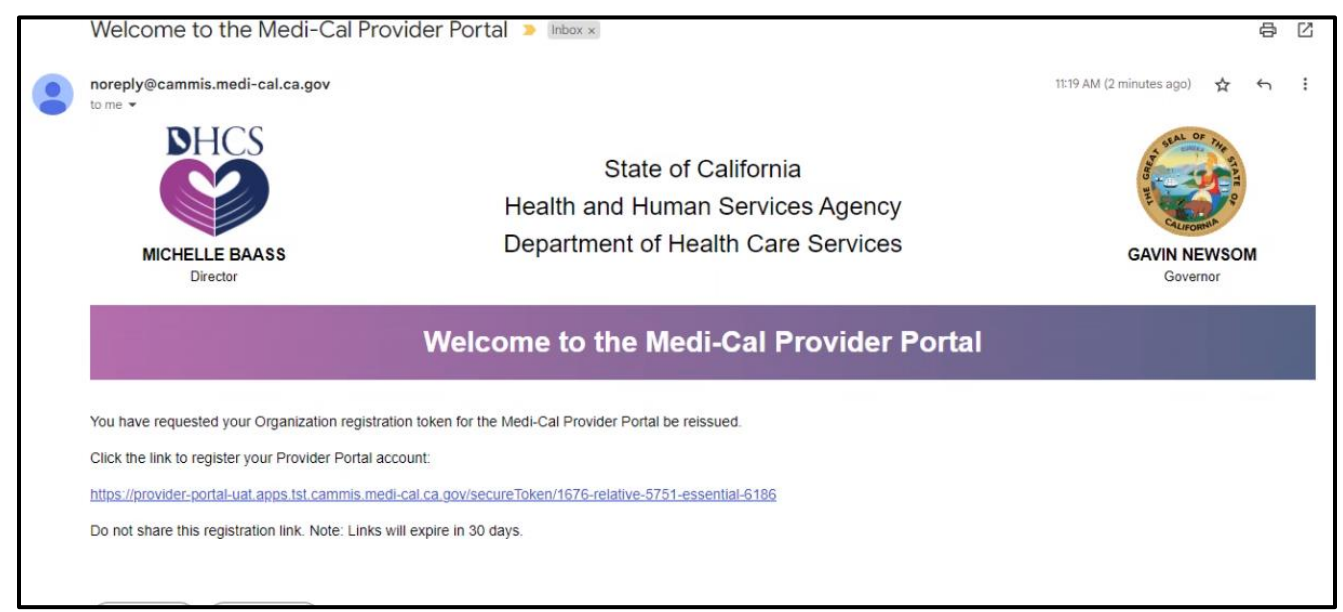

Figure 1.17: Welcome to the Medi-Cal Provider Portal email.

- C Computer Media Claims (CMC) and Internet Professional Claim Submission (IPCS) Page updated: June 2023
- 13. Create a new password that meets the password criteria and select Submit.

**Note**: The password must be a minimum of 15 characters and contain a mix of at least one of each of the following: an uppercase letter, a lowercase letter, a number, and a special character (such as !, \$, #, or %). The password cannot be the same as or similar to the previous 5 passwords.

| Pa                                                            | ssword                                                                                                    |
|---------------------------------------------------------------|----------------------------------------------------------------------------------------------------|
| New Password                                                  | ۲                                                                                                    |
| ✓ Minimum of 15 characters                                    | <ul> <li>Must include at least one: uppercase<br/>character, lowercase character, number<br/>and special character (e.g.!S#%)</li> </ul> |
| <ul> <li>Cannot reuse a recently used<br/>password</li> </ul> | d                                                                                                    |
| Re-Enter Password                                             |                                                                                                    |
| View Password Requireme                                       | Submit                                                                                                    |

Figure 1.18: Create New Medi-Cal Password screen.

14. A message will display that the user's password has been successfully updated.

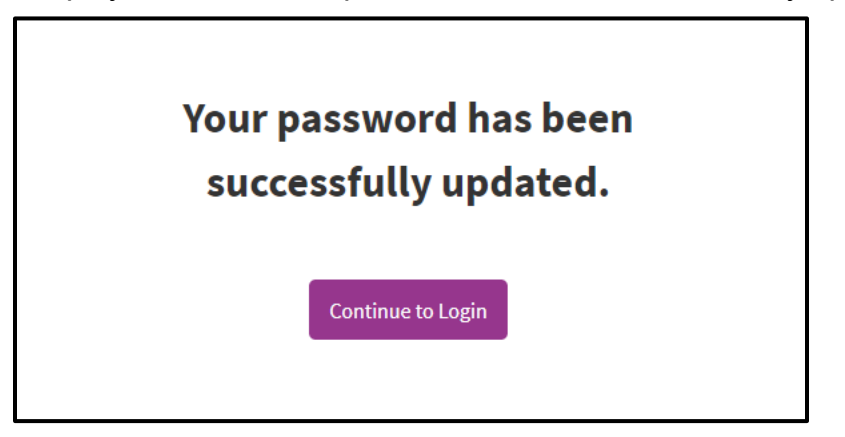

Figure 1.19: Successfully updated password pop-up window.

- C Computer Media Claims (CMC) and Internet Professional Claim Submission (IPCS) Page updated: June 2023
- 15. The CMC submitter ID usually starts with "CMCSUB\_ \_ \_ " and is alphanumeric.
- 16. Providers/submitters must send a test file via the Provider Portal Transaction Testing to ensure accurate file format, completeness, and validity. Any problems discovered during the testing period must be corrected and a new test must be submitted for review prior to the final approval. The CMC staff works directly with the provider/submitter during all phases of the testing process.

Test submissions should contain a cross section of claim type data that can be expected in a production environment. The test file must consist of a minimum of 10 claims for each claim type to be billed. A maximum of 100 claims is allowed for testing. Refer to the <u>Provider Portal User Guide: Submitter Organization</u> for testing instructions.

**Note:** A new test must be submitted when software is upgraded, or the submission method changes.

### Third Party Automation and Identification of Parties

Many providers employ a third-party company to help automate the CMC submission process. Providers may also purchase Medi-Cal CMC submission software from system developers or vendors. A benefit of developer/vendor supplied software is that it has already been tested and approved for CMC submission.

To find a list of Medi-Cal approved software developers, vendors, and billers:

- 1. Go to the Medi-Cal Provider website: *www.medi-cal.ca.gov*.
- 2. From the Resources drop down menu, select References.

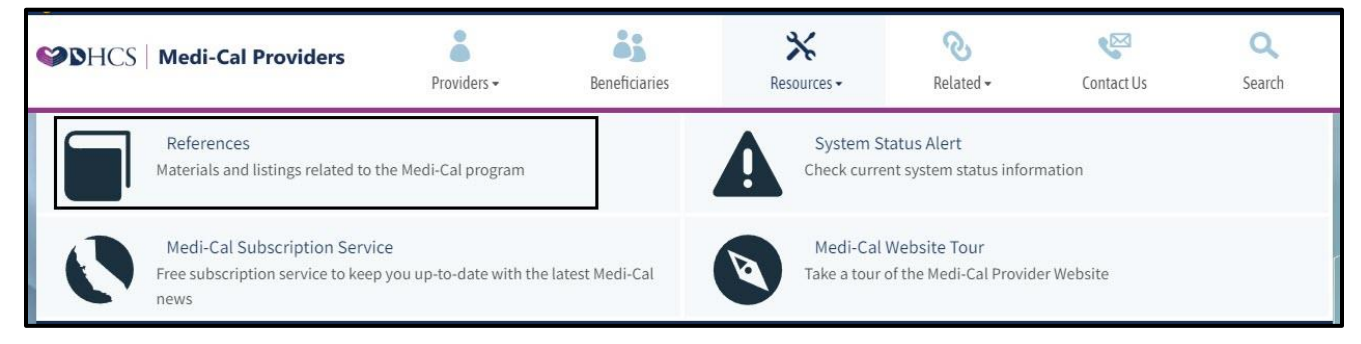

Figure 2.1: Under Resources drop-down menu, select References.

C Computer Media Claims (CMC) and Internet Professional Claim Submission (IPCS) Page updated: January 2023

3. The **Technical Publications** link can be found under Billing.

| References                                                                                                    |                                                                                                    |
|----------------------------------------------------------------------------------------------------|----------------------------------------------------------------------------------------------------|
| Medi-Cal References have an assort                                                                                                    | nent of helpful materials, listings and announcements to facilitate participation in the Medi-Cal program. |
| Provider Portal                                                                                                    |                                                                                                    |
| Login to Provider Portal     Frequently Asked Questions                                                                                                    |                                                                                                    |
| Policy                                                                                                    |                                                                                                    |
| Adverse Childhood Experience                                                                                                    | es (ACEs) Provider Training Attestation                                                                    |
| COVID-19 Medi-Cal Response                                                                                                    |                                                                                                    |
| Fraud and Abuse     Managed Care                                                                                                    |                                                                                                    |
| <ul> <li>Medi-Cal &amp; Telehealth</li> </ul>                                                                                                    |                                                                                                    |
| Medi-Cal News Articles (All Co     Monkeynov Medi-Cal Pespons                                                                                                    | mmunities)                                                                                                 |
| <ul> <li>Payment Error Rate Measuren</li> </ul>                                                                                                    | ent (PERM)                                                                                                 |
| Procedure/Drug Code Limitat                                                                                                    | on List                                                                                                    |
| <ul> <li>Provider Bulletins (All Commu<br/>Provider Manuals (All Commu</li> </ul>                                                                                                    | nities)<br>nities)                                                                                         |
| <ul> <li>The Contract Drugs List</li> </ul>                                                                                                    | is managed by Medi-Cal Rx. See the Medi-Cal Rx website for more information.                               |
| <ul> <li>Provider-Preventable Condition</li> <li>Suspended and Ineligible Provider</li> </ul>                                                                                                    | ins<br>ider list                                                                                           |
| D:11:                                                                                                    |                                                                                                    |
| Billing                                                                                                    |                                                                                                    |
| APR-DRG                                                                                                    |                                                                                                    |
| Billing Tips                                                                                                    |                                                                                                    |
| <ul> <li>Computer Media Claims (CMC</li> <li>EPC Letters</li> </ul>                                                                                                    | Submission instructions                                                                                    |
| Forms                                                                                                    |                                                                                                    |
| <ul> <li>Billing (CMC, EFT, Hardo</li> <li>California Children's Se</li> </ul>                                                                                                    | opy and POS)                                                                                               |
| <ul> <li>Community-Based Adul</li> </ul>                                                                                                    | t Services (CBAS)                                                                                          |
| Consent     Evenue                                                                                                    |                                                                                                    |
| <ul> <li>Family Planning, Access</li> </ul>                                                                                                    | , Care and Treatment (Family PACT)                                                                         |
| <ul> <li>Facilities and Hospitals</li> </ul>                                                                                                    |                                                                                                    |
| <ul> <li>Hospital Presumptive E</li> <li>Medi-Cal Tuberculosis P</li> </ul>                                                                                                    | igibility (HPE)<br>rogram                                                                                  |
| <ul> <li>Presumptive Eligibility f</li> </ul>                                                                                                    | or Pregnant Women (PE4PW)                                                                                  |
| <ul> <li>Provider Enrollment</li> <li>Supplemental Claims Principal Claims Principa</li></ul> | avment Information (SCPI)                                                                                  |
| <ul> <li>Supplies Injections &amp; DI</li> </ul>                                                                                                    | JR                                                                                                    |
| Treatment Authorization     Frequently Asked Questions //                                                                                                    | i Request (TAR)                                                                                            |
| <ul> <li>Health Insurance Portability a</li> </ul>                                                                                                    | nd Accountability Act (HIPAA)                                                                              |
| Code Conversions     HIPAA Archives                                                                                                    |                                                                                                    |
| HIPAA Archives     HIPAA FAQ                                                                                                    |                                                                                                    |
| HIPAA Links                                                                                                    |                                                                                                    |
| <ul> <li>HIPAA Privacy</li> <li>ICD-10</li> </ul>                                                                                                    |                                                                                                    |
| LTC Claim Form and Cod                                                                                                    | le Conversion                                                                                              |
| <ul> <li>National Provider Ident</li> <li>National Correct Coding Initia</li> </ul>                                                                                                    | fier (NPI)<br>tive (NCCI)                                                                                  |
| National Drug Codes (NDC)                                                                                                    | inc (nee)                                                                                                  |
| Ordering, Referring and Presc     Bomittance Advise Data?                                                                                                    | ibing                                                                                                    |
| Remittance Advice Details (RA     Technical Publications                                                                                                    | of code Repository                                                                                         |
| User Guides                                                                                                    |                                                                                                    |

Figure 2.2: Location of Technical Publications link.

#### C Computer Media Claims (CMC) and Internet Professional Claim Submission (IPCS) Page updated: June 2023

4. Select CMC Developers, Vendors and Billing Services Directory.

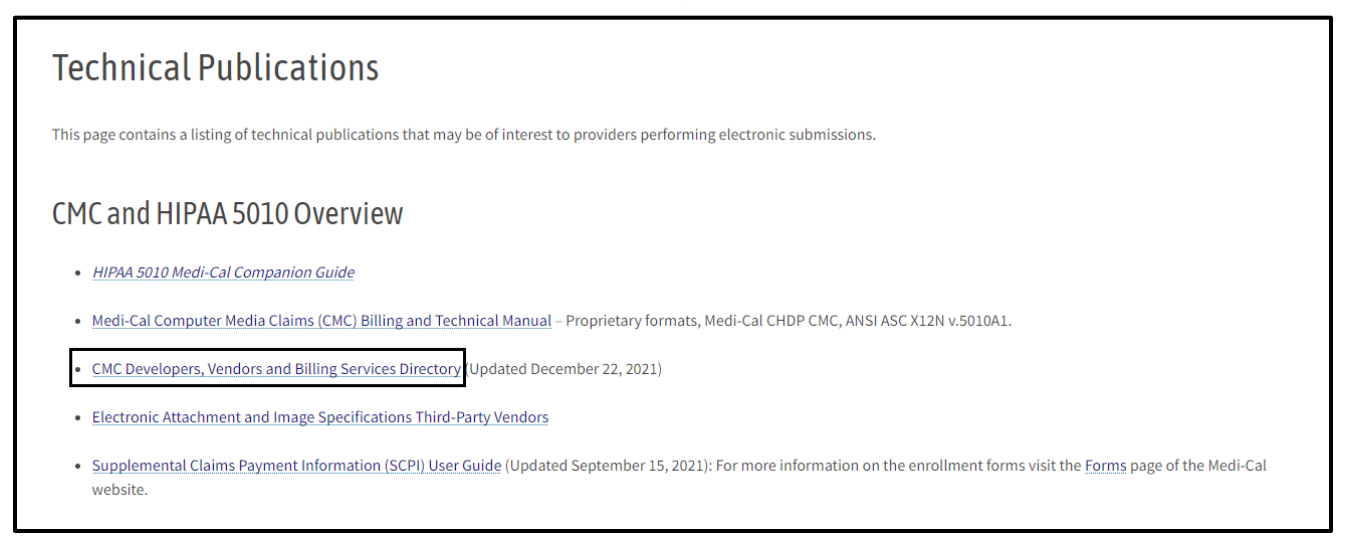

Figure 2.3: The CMC Developers link can be found on the Links to Other Technical Publications webpage.

- System Developer: Translates customer needs to system requirements.
- Software Vendor: Sells software products that allow providers to enter and submit CMCs electronically.
- Billing Service: A company that submits claims on behalf of providers.
- **Note:** DHCS and its FI make no warranty on any software purchased from third party vendors.

#### Affiliations

Affiliations are relationships between billing agents and providers. Providers may hire external parties to submit claims on behalf of the provider organization. DHCS requires a legal agreement and disclosure of those relationships, or affiliations, between the provider and submitter organizations to allow a third-party billing party to submit claims to Med-Cal for payment on behalf of the provider. This affiliation process replaces *Medi-Cal Telecommunications Provider and Biller Application/Agreement* for (DHCS 6153). Submitter Administrators have the ability to submit, review and manage affiliations. Please refer to the Provider Portal Admin User workbook for further details. Providers also have the ability to perform these affiliation functions; additional details can be found in the Provider Portal User Guide: Provider Organization.

C Computer Media Claims (CMC) and Internet Professional Claim Submission (IPCS) Page updated: June 2023

### **CMC Upload Procedure**

1. All fee-for-service billing providers can access Transaction Services via the Transaction Center tile from the Provider Portal.

| <b>E</b> Transaction Center  | ÷ |
|------------------------------|---|
| 치는 News and Bulletin         | ÷ |
| ⑦ Frequently Asked Questions | ÷ |
| 🛆 System Alerts              | ÷ |

Figure 3.1: The Transaction Center can be found in the Provider Portal.

2. Select a National Provider Identifier (NPI) under the NPI drop-down menu, then select **Enter Transaction Services**.

| Coming Soon:                                                                                                    |                                                        |       |
|----------------------------------------------------------------------------------------------------|--------------------------------------------------------|-------|
| <b>Transaction Center</b>                                                                                                    |                                                        |       |
| Please check back soon to access our brand-new<br>You'll be able to complete all of your transactions<br>your tasks here with our new and improved featu | r transaction center!<br>s and stay on top of<br>ıres. | I     |
| <ul> <li>Quick lookup for eligibility</li> </ul>                                                                                                    |                                                        | K Y   |
| <ul> <li>Access all your claims</li> </ul>                                                                                                    |                                                        | N I A |
| <ul> <li>Transaction status</li> </ul>                                                                                                    |                                                        |       |
| Select an NPI to access transaction services.                                                                                                    |                                                        |       |
| NPI                                                                                                    |                                                        |       |
| Choose an NPI                                                                                                    | *                                                      |       |
| Note: You can't select an NPI to gain access to Tran<br>business day after registration in the Provider Ports<br>Enter Transaction Services              | rsaction Services until one (1)<br>al.                 |       |
|                                                                                                    |                                                        |       |
| Access Transaction Services                                                                                                    |                                                        |       |
| Table 1 - The transmission of the term of the table of the second state of the terms                                                                     |                                                        |       |

Figure 3.2: Transaction Center screen.

- C Computer Media Claims (CMC) and Internet Professional Claim Submission (IPCS) Page updated: May 2023
- 3. Under the **Claims** section, select **CMC Claims Upload.**

| STATES   N  | ledi-Cal Providers                       | Providers -            | Beneficiaries                          | <b>X</b><br>Resources <del>-</del> | ®<br>Related <del>-</del>                      | Contact Us         | Q<br>Search |
|-------------|------------------------------------------|------------------------|----------------------------------------|------------------------------------|------------------------------------------------|--------------------|-------------|
| Home Transa | ction Services                           |                        |                                        |                                    |                                                |                    |             |
|             |                                          |                        | M <mark>edi-Cal T</mark> ransacti      | on Services                        |                                                |                    |             |
|             | Medi-Cal Rx i                            | s live on January 1, 2 | 022. Please visit the <mark>Med</mark> | i-Cal Rx site for additic          | nal information                                |                    |             |
|             |                                          |                        |                                        |                                    |                                                |                    |             |
|             | 🔓 Eligibility                            |                        |                                        |                                    |                                                |                    |             |
|             | Eligibility Benefit Inquiry (270         | <u>)</u> El            | igibility Benefit Response             | (271)                              |                                                |                    |             |
|             | 📽 Claims                                 |                        |                                        |                                    |                                                |                    |             |
|             | Claim Status Request (276)               | CI                     | aim Status Response (277               | <u>CM</u>                          | C Claims Upload Inqu                           | iry                |             |
|             | CMC Error Reports                        | CI                     | MC Claims Upload                       | Int                                | ernet Professional Cla                         | im Submission      |             |
|             | Internet Professional Claim S<br>Inquiry | ubmission <u>N</u>     | CPDP Response                          | Rea<br>- Si                        | al Time Internet Pharn<br>ubmit to Medi-Cal Rx | nacy Claims (RTIP) |             |
|             | Provider Services                        |                        |                                        |                                    |                                                |                    |             |
|             | Case Status Inquiry                      |                        |                                        |                                    |                                                |                    |             |
|             |                                          |                        |                                        |                                    |                                                |                    |             |
|             |                                          |                        |                                        |                                    |                                                |                    |             |
|             |                                          |                        |                                        |                                    |                                                |                    |             |
|             |                                          |                        |                                        |                                    |                                                |                    |             |
|             |                                          |                        |                                        |                                    |                                                |                    |             |
|             |                                          |                        |                                        |                                    |                                                |                    |             |

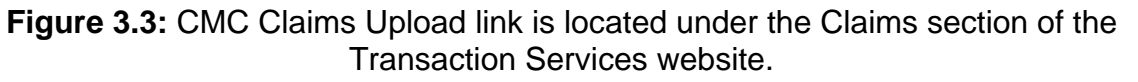

**Note:** The options on the **Transaction Services** menu may vary depending on the type of submitter.

- C Computer Media Claims (CMC) and Internet Professional Claim Submission (IPCS) Page updated: May 2022
- 4. Select the Choose File button to search for the claims ready to upload. Once the claim file appears, select **Upload**.

| SHCS Medi-Cal Providers                                | Providers -                                       | Beneficiaries                                            | Resources -                                        | ®<br>Related →                   | Contact Us                | Q<br>Search |
|--------------------------------------------------------|---------------------------------------------------|----------------------------------------------------------|----------------------------------------------------|----------------------------------|---------------------------|-------------|
| Home Transaction Services CMC Claims Up                | oload                                             |                                                          |                                                    |                                  |                           |             |
|                                                        |                                                   | CMC Claims U                                             | pload                                              |                                  |                           |             |
| Data Uploads                                           |                                                   |                                                          |                                                    |                                  |                           |             |
| New submitters must con<br>Computer Media Claims       | mplete testing and act<br>(CMC) Billing and Tech  | ivation procedures require<br>nical Manual - Testing and | ed by Computer Media C<br>Activation Procedures se | laims (CMC) are locat<br>ection. | ed in the <u>Medi-Cal</u> |             |
| Zip and upload one file a                              | t a time. Files larger th                         | an 5 MB will not be accept                               | ed.                                                |                                  |                           |             |
| Choose File No file cho                                | osen                                              |                                                          |                                                    |                                  | Upload                    |             |
| <b>Reminder:</b> Each upload available within 24 hours | will be issued a Volser<br>after upload and are a | number. Use the Volser r<br>vailable for 30 days .       | umber to check the stat                            | tus of your upload. Vo           | olser status will be      |             |
|                                                        |                                                   |                                                          |                                                    |                                  |                           |             |

Figure 3.4: Upload the claim file via the Choose File and Upload buttons.

5. If the upload is successful, a confirmation page is displayed showing the Volser number as a reference for the upload.

|                            |                                                                                                 | (                                                                                                    | MC Claims Upload                                                                 |                                                                                               |
|----------------------------|-------------------------------------------------------------------------------------------------|----------------------------------------------------------------------------------------------------|----------------------------------------------------------------------------------|-----------------------------------------------------------------------------------------------|
| 2                          | File uploaded su                                                                                | uccessfully                                                                                              |                                                                                  |                                                                                               |
|                            | Volser #:<br>File Saved as:                                                                     | 106792                                                                                                   | File Name:<br>File Size:                                                         | Med_NDC_SDN20016.dat<br>943 bytes                                                             |
|                            | Start Time:<br>Total Time:                                                                      | 5/2/2022 4:48:58 PM<br>0.03 sec                                                                          | End Time:                                                                        | 5/2/2022 4:48:58 PM                                                                           |
|                            | aus                                                                                             |                                                                                                    |                                                                                  |                                                                                               |
| New su<br>Compu            | a <b>ds</b><br>Ibmitters must comp<br>Iter Media Claims (Cl                                     | olete testing and activation p<br>MC) Billing and Technical Man                                          | rocedures required by Con<br>ual - Testing and Activatic                         | mputer Media Claims (CMC) are located in the <u>Medi-C</u> on Procedures section.             |
| New su<br>Compu<br>Zip and | ubmitters must comp<br>Iter Media Claims (Cl<br>d upload one file at a                          | olete testing and activation pr<br>MC) Billing and Technical Man<br>time. Files larger than 5 MB v       | ocedures required by Cor<br>ual - Testing and Activatic<br>vill not be accepted. | mputer Media Claims (CMC) are located in the <u>Medi-C</u><br>n Procedures section.           |
| New su<br>Compu<br>Zip and | ubmitters must comp<br>iter Media Claims (Cl<br>d upload one file at a<br>use File No file chos | olete testing and activation pr<br>MC) Billing and Technical Man<br>time. Files larger than 5 MB w<br>en | ocedures required by Cor<br>ual - Testing and Activatic<br>vill not be accepted. | mputer Media Claims (CMC) are located in the <u>Medi-C</u><br>n Procedures section.<br>Upload |

Figure 3.5: Successful CMC Claims Upload confirmation page.

### Inquiry on a CMC

Providers may check on a CMC upload 24 hours after the claims are uploaded into the system.

1. From the Provider Portal, navigate to the Transaction Center tile, from the drop-down menu choose an NPI, then select **Enter Transaction Services.** 

| Transaction Center                                                   |     |
|----------------------------------------------------------------------|-----|
| Please check back soon to access our brand-new transaction           |     |
| center! You'll be able to complete all of your transactions and stay |     |
| on top of your tasks here with our new and improved features.        |     |
| <ul> <li>Quick lookup for eligibility</li> </ul>                     |     |
| <ul> <li>Access all your claims</li> </ul>                           | ИГА |
|                                                                      |     |
| <ul> <li>Transaction status</li> </ul>                               |     |
|                                                                      |     |
| Access Transaction Services                                          |     |
|                                                                      |     |

Figure 4.1: Transaction Center Access page.

- C Computer Media Claims (CMC) and Internet Professional Claim Submission (IPCS) Page updated: May 2022
- 2. Under the Claims section, select CMC Claims Upload Inquiry.

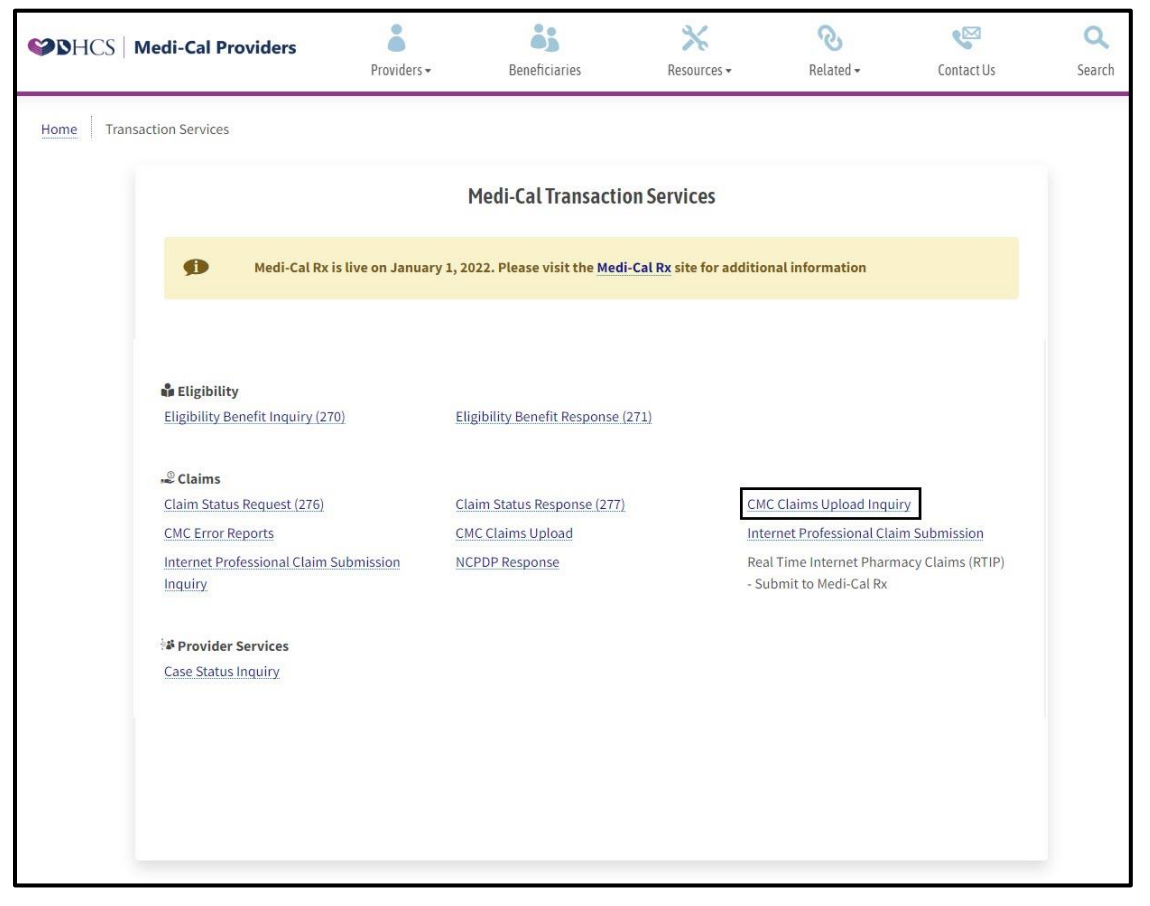

Figure 4.2: The link for CMC Claims Upload Inquiry is located under Claims section.

3. Enter the Volser number in the box and select Search or press Enter.

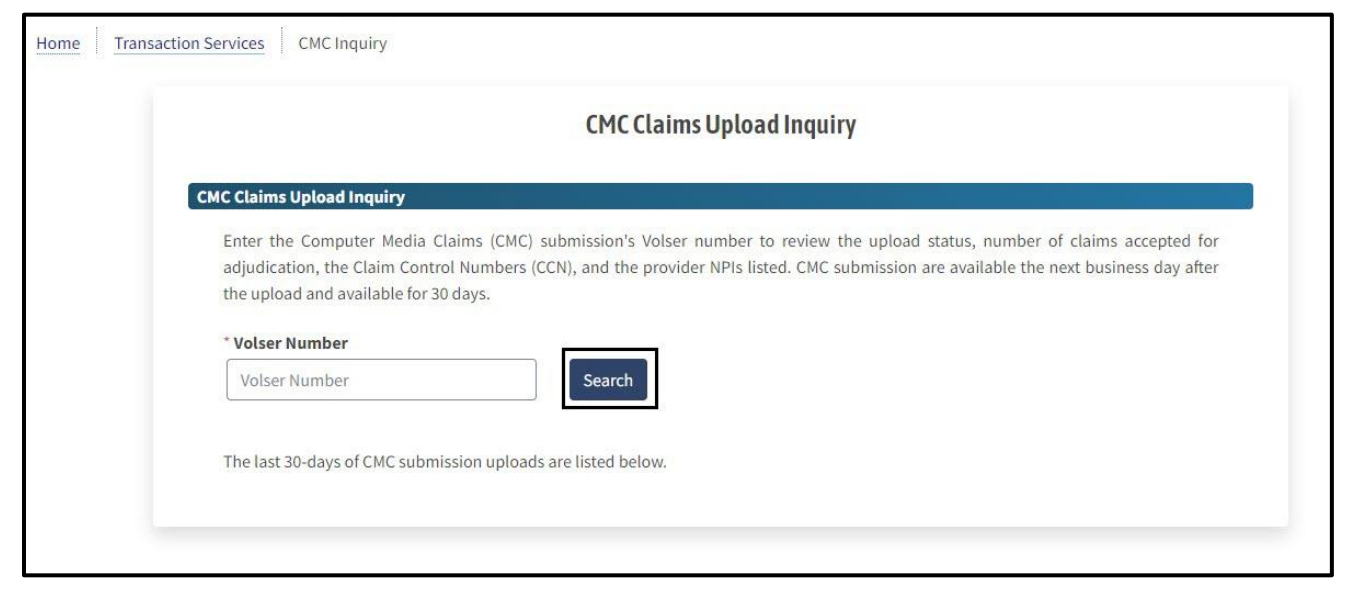

Figure 4.3: The Volser number search bar is used for inquiries on submissions.

4. If you scroll down to the bottom of the page, you will see a list of your Volser numbers.

| User ID | Filename |         | File Size | Date/Time of Upload | Volser |  |
|---------|----------|---------|-----------|---------------------|--------|--|
|         |          | 193579  | 924       | 4/7/2022 2:27:49 PM | 193579 |  |
|         |          | 193578  | 1011      | 4/7/2022 2:27:35 PM | 193578 |  |
|         |          | 193577  | 1011      | 4/7/2022 2:27:21 PM | 193571 |  |
| -       |          | 193576  | 1011      | 4/7/2022 2:27:00 PM | 193576 |  |
|         |          | 193575  | 1021      | 4/6/2022 3:56:08 PM | 193575 |  |
| -       | -        | 193574  | 1020      | 4/5/2022 4:12:54 PM | 193574 |  |
| -       |          | 193573  | 1023      | 4/5/2022 4:12:36 PM | 193573 |  |
| -       | -        | 193572  | 1022      | 4/5/2022 4:12:27 PM | 193577 |  |
| -       |          | 193571  | 1019      | 4/5/2022 4:10:19 PM | 193571 |  |
|         |          | 193570  | 1022      | 4/5/2022 4:10:08 PM | 193570 |  |
|         |          | 193569  | 1021      | 4/5/2022 4:09:56 PM | 193566 |  |
| -       |          | .193568 | 1010      | 4/5/2022 3:54:50 PM | 193568 |  |
|         | -        | .193567 | 1010      | 4/5/2022 3:54:35 PM | 193567 |  |
|         |          | .193566 | 924       | 4/5/2022 3:54:18 PM | 193566 |  |
| -       | -        | .193565 | 923       | 4/5/2022 3:54:05 PM | 193563 |  |
|         |          | .193564 | 924       | 4/5/2022 3:53:42 PM | 193564 |  |
| -       |          | .193563 | 924       | 4/5/2022 3:53:28 PM | 193563 |  |
|         | -        | 193562  | 985       | 4/5/2022 3:53:12 PM | 193562 |  |
|         | -        | 193561  | 920       | 4/5/2022 3:52:57 PM | 193561 |  |
| -       |          | 193560  | 920       | 4/5/2022 3:52:45 PM | 193560 |  |

Figure 4.4: List of Volser numbers.

- C Computer Media Claims (CMC) and Internet Professional Claim Submission (IPCS) Page updated: May 2022
- 5. Once the Volser number is entered, the Volser status information is displayed.

| Volser Status |                |            |               |                        |                       |                    |                    |  |
|---------------|----------------|------------|---------------|------------------------|-----------------------|--------------------|--------------------|--|
| er Status for | r Status for   |            |               |                        |                       |                    |                    |  |
| Date of Upl   | oad            | Status     | Media<br>Type | Submitted<br>Providers | Accepted<br>Providers | Submitte<br>Claims | ed Accepted Claims |  |
| 4/19/202      | 2 R            | eleased    | СМС           | 1                      | 1                     | 1                  | 1                  |  |
|               |                |            |               |                        | Submit                | ted Total Bil      | led: \$600.77      |  |
|               |                |            |               |                        | Accept                | ted Total Bil      | led: \$600.77      |  |
| Error Code    | Error M        | essage     |               |                        |                       |                    |                    |  |
| 10            | COMPU          | TER MED    | IA CLAIMS     | WERE PREVIO            | OUSLY ACCE            | PTED FOR P         | ROCESSING          |  |
| Provider      | Date<br>Receiv | e S<br>ved | tart CCN      | Last CCN               | Total<br>Clms         | Billed<br>Amount   | Submission<br>Type |  |
|               | 4/19/20        | 022 210    | 096001022     | 2109600102             | 2 1                   | \$600.77           | Internet           |  |

Figure 4.5: Volser status information includes dates, CCN, billing amounts and submission types.

C Computer Media Claims (CMC) and Internet Professional Claim Submission (IPCS) Page updated: May 2022

| 6. | When a | claim is | s not accep | oted, the status | s appears as | Deleted. |
|----|--------|----------|-------------|------------------|--------------|----------|
|----|--------|----------|-------------|------------------|--------------|----------|

| er Status for |       |               |               |                        |                       |                     |                       |
|---------------|-------|---------------|---------------|------------------------|-----------------------|---------------------|-----------------------|
| Date of Up    | load  | Status        | Media<br>Type | Submitted<br>Providers | Accepted<br>Providers | Submitted<br>Claims | Accepted<br>Claims    |
| 4/21/202      | 2     | Deleted       | ANSI          | 1                      | 0                     | 5                   | 0                     |
|               |       |               |               |                        | Sub                   | mitted Total Bille  | <b>d:</b> \$57,226.80 |
|               |       |               |               |                        |                       | Accepted Total      | Billed: \$0.00        |
| Error Code    | Error | Message       |               |                        |                       |                     |                       |
| 8             | SUBM  | ITTER NUMB    | ER NOT ON I   | FILE WITH CMC          |                       |                     |                       |
| 70            | AMOU  | JNT FIELD ON  | CLAIM RECO    | ORD IS NOT NUME        | RIC                   |                     |                       |
| 26            | PROV  | IDER IS NOT V | ALID FOR TI   | HIS SUBMITTER          |                       |                     |                       |
| 11            | AMOU  | JNT BILLED O  |               | CONTROL RECOR          | D DOES NOT BAL        | ANCE                |                       |
|               | AMOL  | JNT BILLED O  |               | ER CONTROL RECO        | RD DOES NOT BA        | LANCE               |                       |

Figure 4.6: Status is 'Deleted' if claim is not accepted.

Page updated: May 2022

### **CMC Error Reports**

Computer Media Claims (CMC) submitters may now download the CMC Error Report (CP-O-214) from the Medi-Cal Provider website. The report, which will be available 24 hours after a claim is uploaded into the claims processing system, contains information about errors encountered while incoming CMC data was processing.

The report will remain available to CMC submitters for 30 calendar days.

CMC submitters also may continue to inquire about the Telephone Service Center (TSC) at 1-800-541-5555, selecting from the menu Technical Help Desk, then CMC. The TSC is open 8 a.m. to 5 p.m., Monday through Friday, excluding holidays.

1. From the Transaction Services page, under the **Claims** section select **CMC Error Reports**.

| SDHCS   M   | Aedi-Cal Providers                            | Providers -     | Beneficiaries              | X<br>Resources -         | <b>⊘</b><br>Related <del>-</del>               | Contact Us         | Searc |
|-------------|-----------------------------------------------|-----------------|----------------------------|--------------------------|------------------------------------------------|--------------------|-------|
| Home Transa | action Services                               |                 |                            |                          |                                                |                    |       |
|             |                                               |                 | Medi-Cal Transacti         | on Services              |                                                |                    |       |
|             | Medi-Cal Rx is live                           | on January 1, 2 | 022. Please visit the Med  | i-Cal Rx site for additi | onal information                               |                    |       |
|             |                                               |                 |                            |                          |                                                |                    |       |
|             | Eligibility Eligibility Benefit Inquiry (270) | El              | igibility Benefit Response | (271)                    |                                                |                    |       |
|             | © Claims                                      |                 |                            |                          |                                                |                    |       |
|             | Claim Status Request (276)                    | C               | aim Status Response (277   | Ch                       | IC Claims Upload Inqu                          | iry                |       |
|             | Internet Professional Claim Submi             | ssion N         | CPDP Response              | Re<br>- S                | al Time Internet Pharn<br>ubmit to Medi-Cal Rx | nacy Claims (RTIP) |       |
|             | * Provider Services<br>Case Status Inquiry    |                 |                            |                          |                                                |                    |       |
|             |                                               |                 |                            |                          |                                                |                    |       |
|             |                                               |                 |                            |                          |                                                |                    |       |
|             |                                               |                 |                            |                          |                                                |                    |       |
|             |                                               |                 |                            |                          |                                                |                    |       |

Figure 5.1: The CMC Error Reports is located under the Claims section.

- C Computer Media Claims (CMC) and Internet Professional Claim Submission (IPCS) Page updated: May 2022
- 2. You will see a list of CMC Error Reports (CP-O-214). Information about the duration of the availability of files will display at the bottom.

| CMC Error Reports |                                         |                                                                                 |                                       |                                                    |                |  |  |  |
|-------------------|-----------------------------------------|---------------------------------------------------------------------------------|---------------------------------------|----------------------------------------------------|----------------|--|--|--|
| r Don             | ~~ <b>*</b> *                           |                                                                                 |                                       |                                                    |                |  |  |  |
| Comp<br>lays. 1   | uter Media Claim (<br>The password used | CMC) error reports are available the r<br>on each file is the same password you | next business da<br>use to login to 1 | ay after the upload and a<br>Fransaction Services. | vailable for 3 |  |  |  |
| #                 |                                         | File Name                                                                       | File Size                             | Date                                               | Action         |  |  |  |
| 1                 | CPO214_                                 | _106295_041922_021036_r.zip                                                     | 669 bytes                             | 4/20/2022 7:10:04 AM                               | Download       |  |  |  |
| 2                 | CPO214_                                 | _106290_041822_152539_r.zip                                                     | 572 bytes                             | 4/19/2022 7:10:04 AM                               | Download       |  |  |  |
| 3                 | CPO214_                                 | _106229_041122_165524_r.zip                                                     | 642 bytes                             | 4/12/2022 7:10:05 AM                               | Download       |  |  |  |
| 4                 | CPO214_                                 | _106228_041122_165523_r.zip                                                     | 642 bytes                             | 4/12/2022 7:10:04 AM                               | Download       |  |  |  |
| 5                 | CPO214_                                 | _106227_041122_165523_r.zip                                                     | 642 bytes                             | 4/12/2022 7:10:04 AM                               | Download       |  |  |  |
| 6                 | CPO214_                                 | _105985_033022_142539_r.zip                                                     | 568 bytes                             | 3/31/2022 7:10:03 AM                               | Download       |  |  |  |
| _                 |                                         |                                                                                 |                                       |                                                    |                |  |  |  |

Figure 5.2: The CMC Error Reports page includes a list of downloadable files.

3. After the **Download** link is selected a prompt at the bottom of the screen will display showing the progress of the download.

Note: All available downloads are zipped and password protected

|                           | CMC Error Reports  |                                         |                   |                           |                 |  |  |  |  |  |
|---------------------------|--------------------|-----------------------------------------|-------------------|---------------------------|-----------------|--|--|--|--|--|
|                           | Circ Error Reports |                                         |                   |                           |                 |  |  |  |  |  |
| Error Rep                 | orts               |                                         |                   |                           |                 |  |  |  |  |  |
| Comp                      | uter Media Claim   | (CMC) error reports are available the n | ext business da   | ay after the upload and a | vailable for 30 |  |  |  |  |  |
| days.                     | The password used  | I on each file is the same password you | use to login to T | Transaction Services.     |                 |  |  |  |  |  |
| #                         |                    | File Name                               | File Size         | Date                      | Action          |  |  |  |  |  |
| 1                         | CPO214_            | _106295_041922_021036_r.zip             | 669 bytes         | 4/20/2022 7:10:04 AM      | Download        |  |  |  |  |  |
| 2                         | CPO214_            | _106290_041822_152539_r.zip             | 572 bytes         | 4/19/2022 7:10:04 AM      | Download        |  |  |  |  |  |
| 3                         | CPO214_            |                                         | 642 bytes         | 4/12/2022 7:10:05 AM      | Download        |  |  |  |  |  |
| 4                         | CPO214_            | 106228_041122_165523_r.zip              | 642 bytes         | 4/12/2022 7:10:04 AM      | Download        |  |  |  |  |  |
| 5                         | CPO214_            |                                         | 642 bytes         | 4/12/2022 7:10:04 AM      | Download        |  |  |  |  |  |
| 6                         | CPO214_            | 2_105985_033022_142539_r.zip            | 568 bytes         | 3/31/2022 7:10:03 AM      | Download        |  |  |  |  |  |
| 7                         | CPO214_            | 2_105855_032822_161050_r.zip            | 567 bytes         | 3/29/2022 7:10:05 AM      | Download        |  |  |  |  |  |
| CPO214_<br>Completed — 68 |                    | 3).zip                                  |                   |                           |                 |  |  |  |  |  |
| r all downloads           |                    |                                         |                   |                           |                 |  |  |  |  |  |

Figure 5.3: Press one of the Download buttons to download a copy of an individual file.

- C Computer Media Claims (CMC) and Internet Professional Claim Submission (IPCS) Page updated: May 2022
- 4. Once the download is complete, a screen will appear showing you a .txt file, double click on the file name.

| w Com    | Extract        | CPO214_CMCSUB              | _177594_051820_115610_r.zip |                 |                    | — C               | → X    |
|----------|----------------|----------------------------|-----------------------------|-----------------|--------------------|-------------------|--------|
| Download | s > CPO214_CMC | SUB _177594_051820_115     | 610_r.zip                   |                 | ~                  | Search CPO214_CMC | SUB ,P |
| Name     |                | ^                          | Туре                        | Compressed size | Password protected | Size              |        |
| 📄 СР     | 0214_CMCSUB    | .177594_051820_115610_r.tx | Text Document               | 1 KB            | Yes                |                   | 1 KB   |
|          |                |                            |                             |                 |                    |                   |        |
|          |                |                            |                             |                 |                    |                   |        |
|          |                |                            |                             |                 |                    |                   |        |
|          |                |                            |                             |                 |                    |                   |        |
|          |                |                            |                             |                 |                    |                   |        |
|          |                |                            |                             |                 |                    |                   |        |
|          |                |                            |                             |                 |                    |                   |        |
|          |                |                            |                             |                 |                    |                   |        |
|          |                |                            |                             |                 |                    |                   |        |
|          |                |                            |                             |                 |                    |                   |        |
|          |                |                            |                             |                 |                    |                   |        |
|          |                |                            |                             |                 |                    |                   |        |
|          |                |                            |                             |                 |                    |                   |        |
|          |                |                            |                             |                 |                    |                   |        |
|          |                |                            |                             |                 |                    |                   |        |
| ۲.       |                |                            |                             |                 |                    |                   | >      |

Figure 5.4: Double click a file to open.

- C Computer Media Claims (CMC) and Internet Professional Claim Submission (IPCS) Page updated: May 2022
- 4. When prompted for the password, enter the password you use to log in to the Medi-Cal Provider website.

| Extract                   | CPO214_CMCSUB                     | _177594_051820                                                                        | _115610_r.zip                                            |                                |                 |
|---------------------------|-----------------------------------|---------------------------------------------------------------------------------------|----------------------------------------------------------|--------------------------------|-----------------|
| V Compressed Folder Tools |                                   |                                                                                       |                                                          |                                |                 |
| Downloads > CPO214_CMCSUB | _177594_051820_11                 | 5610_r.zip                                                                            |                                                          |                                |                 |
| Name                      | ^                                 |                                                                                       | Туре                                                     |                                | Compressed size |
| CPO214_CMCSUB _177        | 594_051820_115610_r. <del>b</del> | đ                                                                                     | Text Document                                            |                                |                 |
|                           | Pa                                | ssword needed<br>File<br>CPO214_CMC<br>password prote<br>password in the<br>Password: | SUB177594_05' is<br>cted. Please enter the<br>box below. | X<br>OK<br>Skip File<br>Cancel |                 |

Figure 5.5: Use the Medi-Cal login password to open the downloaded file.

C Computer Media Claims (CMC) and Internet Professional Claim Submission (IPCS) Page updated: September 2020

5. The error report (CP-O-214) will display in Notepad.

```
CPO214_CMCSUB
                175012_031020_030006_r.txt - Notepad
File Edit Format View Help
MCWEB LOGIN ID: CMCSUB
                             VOL-SER-NO: 175012
Compliance Check HTML Readable Results TRANSMISSION
  Sequence: File="%lt;data;%gt;"* TYPE 1: ERRORS NOTED
      INTERCHANGE Sequence: 1 Control Number: 808740501
          TYPE 1: ERRORS NOTED
      *
          FUNCTIONAL GROUP Sequence: 1 ID: HC Control Number: 15
              TYPE 1: ERRORS NOTED
           *
              TRANSACTION SET Sequence: 1 TransactionSetID: 837 Transaction Set Control Number: 1000
               *
                  TYPE 1: REJECT
              *
                  SEGMENT At position: 2154 DMG {Demographic Information}
                      TYPE 1: error
                   *
                      ELEMENT DMG02 {Date Time Period}
                          TYPE 1: error
                          Error Code: 4 {Data element too short.}
                      *
                          Data Content: Date Time Period 1
                  SEGMENT At position: 2207 DMG {Demographic Information}
                      TYPE 1: error
                      ELEMENT DMG02 {Date Time Period}
                       *
                          TYPE 1: error
                       *
                          Error Code: 4 {Data element too short.}
                       *
                          Data Content: Date Time Period 1
```

Figure 5.6: The error report (CP-O-214) displayed in Notepad.

- C Computer Media Claims (CMC) and Internet Professional Claim Submission (IPCS) Page updated: May 2022
- **Note:** When a new submitter accesses the CMC, Error Reports for the first time the page will display with no table (see below).

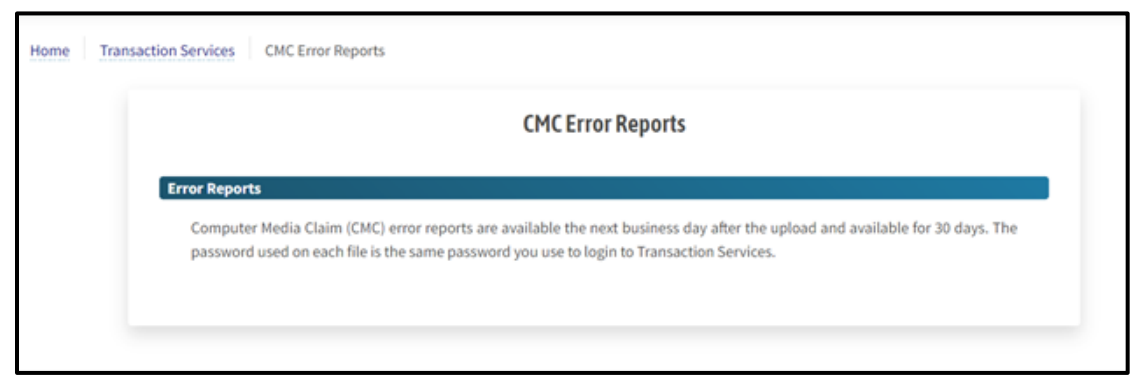

Figure 5.7: The CMC Error Reports page will not display a table on the first visit to the page as a new submitter.

C Computer Media Claims (CMC) and Internet Professional Claim Submission (IPCS) Page updated: September 2020

### **IPCS** Overview

The Internet Professional Claim Submission (IPCS) system allows providers to submit a single professional medical claim using a computer and the internet. Claims that are successfully submitted receive a Claim Control Number (CCN) on the host response screen. If an error has been detected on the claim, a "Claim Rejected" message is displayed on the host response screen. The claim can be edited to correct the error before resubmitting the claim for processing. The submitted claim enters the Medi-Cal claims processing system for processing in the daily batch cycle.

The IPCS system integrates technology with an intuitive user interface that facilitates entering medical claims. IPCS allows a faster, more efficient data exchange between providers and the California MMIS FI.

**Note:** Only professional medical claims may be submitted using IPCS. At this time, institutional claims may not be submitted through IPCS

### Highlights

- Paper attachments or an ACF can be linked to submissions.
- Improved processing and payment timeframe.
- Increased data security.
- Minimized risk of administration errors.

### **IPCS Enrollment Process**

### **Getting Started**

- 1. Refer to the Getting Started section of the CMC portion of the workbook.
- 2. The CMC submitter ID usually starts with "CMCSUB\_\_\_" and is alphanumeric.

**Note:** Providers/submitters with a current, valid CMC submitter ID must still add the IPCS application to their list of available Internet options.

3. There is no testing required for IPCS.

### **IPCS System Requirements**

To process claims using the IPCS system, the following minimum requirements must be met:

- **Computer**: 300 MHz Intel Pentium processor or higher.
- **RAM**: 64 MB of Random Access Memory (RAM) free, (128 MB or higher recommended).
- Monitor Resolution: 1024 x 768, 16-bit color display or better.
- Web Browser: Latest versions of Google Chrome, Microsoft Edge or Mozilla Firefox.

**Note:** Internet Explorer is no longer supported on the Medi-Cal Provider website.

### Web Tool Box

1. Going to the Medi-Cal Providers website: www.medi-cal.ca.gov, scroll to the bottom of the page and select **Site Map**.

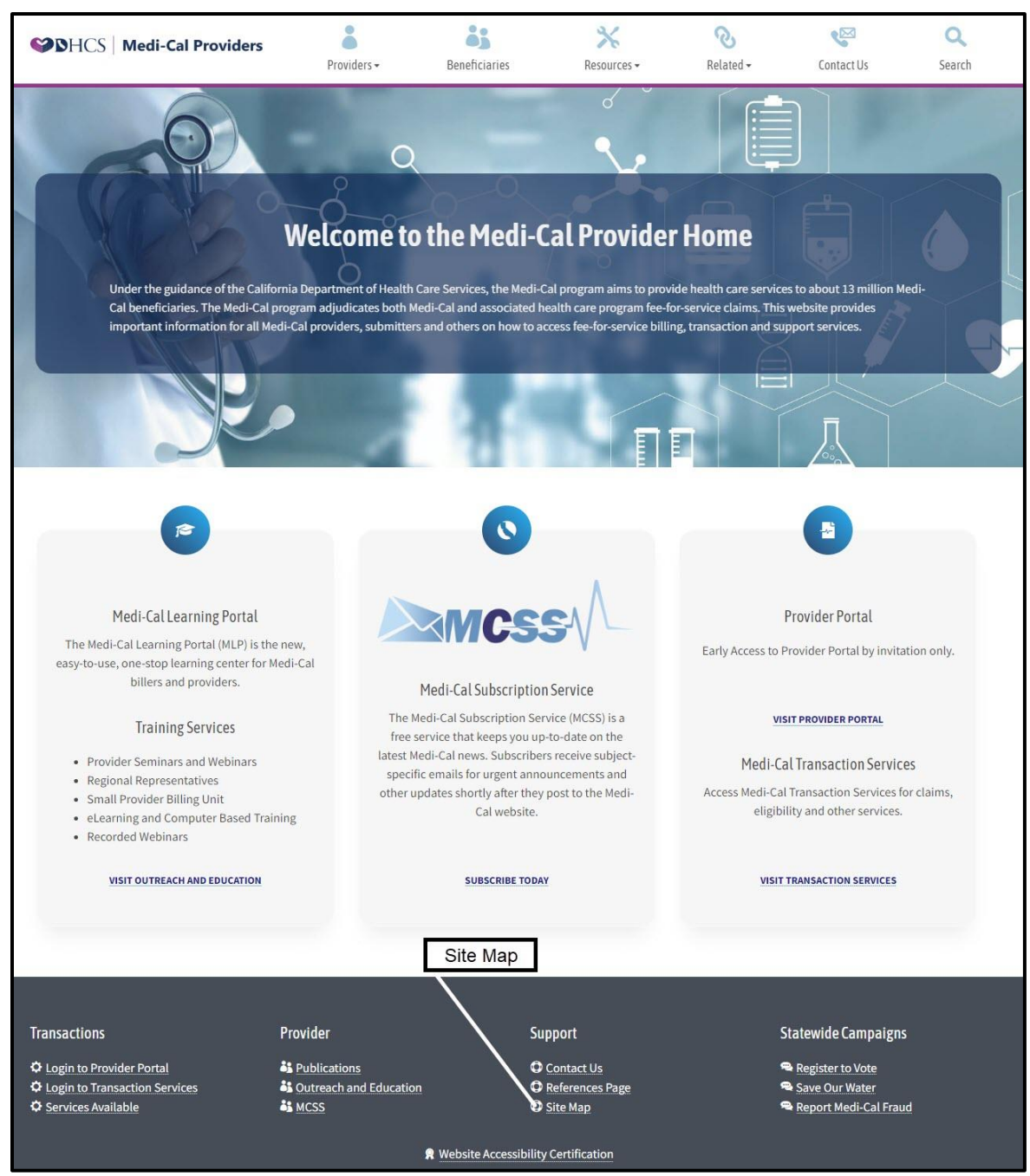

Figure 7.1: Link to the Site Map is listed in the Navigation bar at the bottom of the Medi-Cal provider website homepage.

- C Computer Media Claims (CMC) and Internet Professional Claim Submission (IPCS) Page updated: January 2023
- 2. Under Site Information, select **Web Tool Box.**

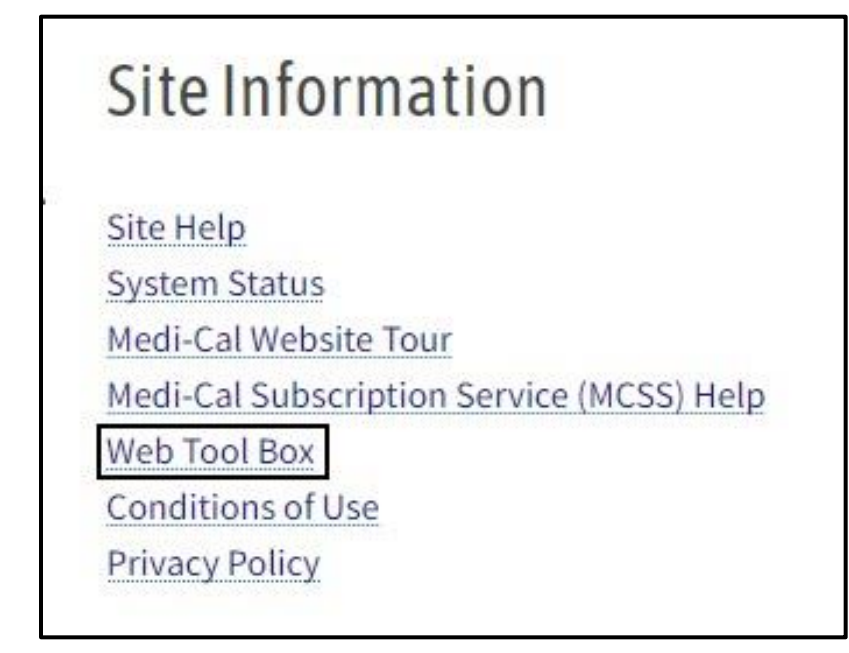

Figure 7.2: The Web Tool Box can be accessed from the Site Map webpage.

3. The Web Tool box contains links to the recommended web browsers as well as suggested browser settings. Medi-Cal no longer supports Internet Explorer.

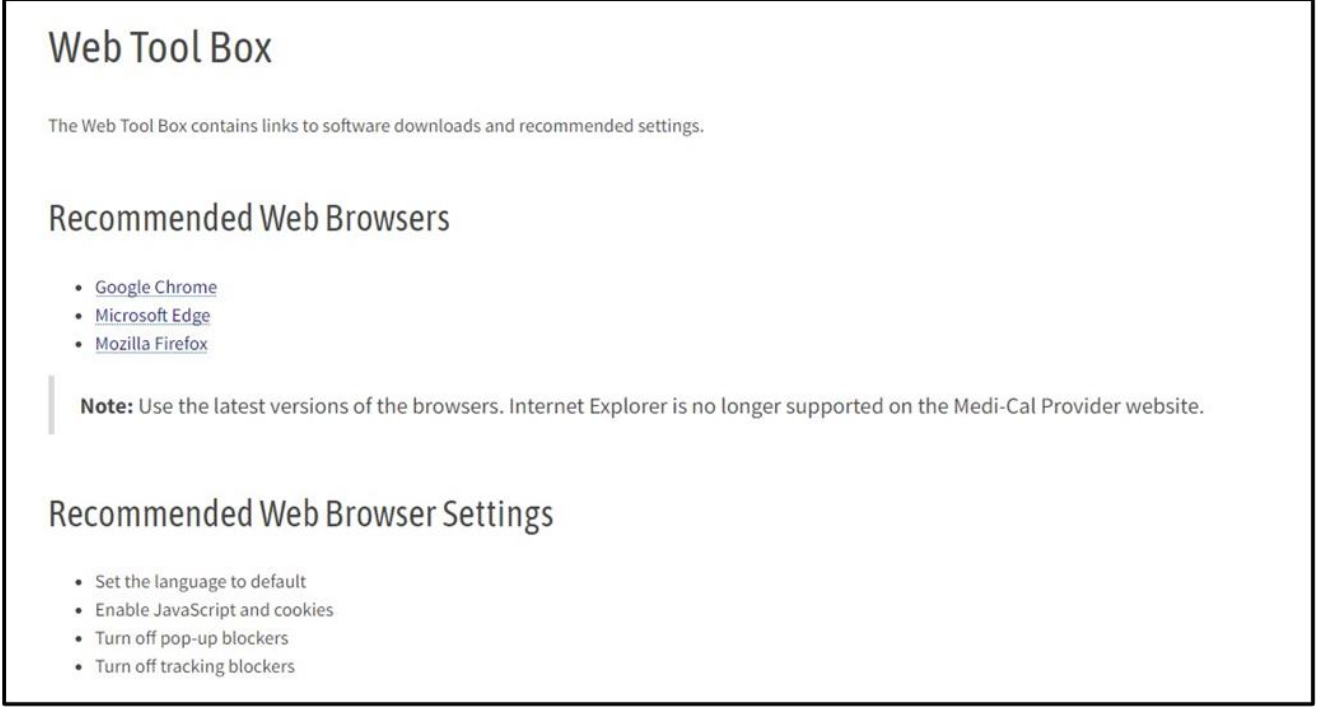

Figure 7.3: The Web Tool Box contains links to recommended web browsers and suggested browser settings.

### **IPCS Claim Form**

#### Important Tips

- Do <u>not</u> use your browser's Back or Refresh buttons. Clicking these will cause you to lose all data entered.
- IPCS times out if left inactive for 20 minutes. This feature protects you from unauthorized use of the system.
- Exiting IPCS prior to submitting the claim deletes all data entered.
- Partially completed claims may not be saved. You must complete the claim or lose all data entered.

The IPCS User Guide can be accessed at the Medi-Cal home page by typing in "IPCS User Guide" in the search area in the upper right corner.

#### **Required Fields**

Each of the tabs on IPCS has required fields that must be completed for each claim submitted. Required fields are marked with an asterisk (\*). In this example, the asterisks indicate that the National Provider ID, Address, City, State, Zip Code, and Benefit Assignment Indicator fields are required and must be completed for every claim.

| Nationat Frovid | er ID Me    | edicaid Provider ID  |
|-----------------|-------------|----------------------|
| National Provid | er ID OR    | Medicaid Provider ID |
| * Address       | Add         | ress 2               |
| Address         | A           | ddress 2             |
| * City          | * State     | * ZIP Code           |
| City            | State       | ZIP Code             |
|                 | Country SDC | Taxonomy Code        |
| Country         |             |                      |

Figure 8.1: Billing Provider Required fields.

C Computer Media Claims (CMC) and Internet Professional Claim Submission (IPCS)

Page updated: May 2022

For example, if health care services are provided at a location other than the billing provider's address, the **Service Facility Provider** and **Entity Identifier** fields in the **Service Facility Section** must be completed.

The IPCS System displays a prompt if a situational required field is not completed.

**Note:** Other fields may be required, depending on the billing scenario. Refer to the Medi-Cal provider manual or click a field name to view the pop-up help that is built into each field.

### Detailed Description by Field

To get more information about each field, hover your mouse over that field.

|                                                                    |                  | Internet Professi                                                                          | onal Claim Sub                                                              | mission (IPC                                                             | CS)                    |                     |                                                   |
|--------------------------------------------------------------------|------------------|--------------------------------------------------------------------------------------------|-----------------------------------------------------------------------------|--------------------------------------------------------------------------|------------------------|---------------------|---------------------------------------------------|
| •                                                                  | 0                | -0-                                                                                        | -0-                                                                         | -0-                                                                      | _                      | )                   | -0-                                               |
| Provider Info Su                                                   | ubscriber Info   | Claim Info                                                                                 | Other Health                                                                | Vision                                                                   | Servic                 | e Details           | Summary                                           |
|                                                                    |                  |                                                                                            |                                                                             |                                                                          |                        |                     |                                                   |
| ing Provider                                                       |                  |                                                                                            | Service F                                                                   | acility                                                                  |                        | *                   | Indicates required f                              |
| ing Provider<br>* National Provider ID                             |                  | Medicaid Provider ID                                                                       | Service F                                                                   | acility<br>Provider ID                                                   |                        | *  <br>Medicaid Pr  | Indicates required fi                             |
| ing Provider<br>* National Provider ID<br>National Provider ID     | OR               | Medicaid Provider ID                                                                       | Service F<br>National F<br>Nationa                                          | rovider ID                                                               | OR                     | *  <br>Medicaid Pro | Indicates required fi<br>ovider ID<br>Provider ID |
| ing Provider * National Provider ID National Provider ID * Address | OR<br>This field | Medicaid Provider ID<br>Medicaid Provider ID<br>d is required when the Billing<br>garess 2 | Service F<br>National F<br>Nationa<br>Provider's Medi-Cal ID/S<br>Entry Ide | racility<br>Provider ID<br>I Provider ID<br>tate License Number<br>ntmer | OR<br>r is not entered | *  <br>Medicaid Pro | Indicates required f ovider ID Provider ID        |

Figure 8.2: Hover your mouse over a field to get more information.

**Note:** To hide the field description, move your mouse away from field.

# IPCS Step-by-Step Claim Completion Process

1. All fee-for-service billing providers can access Transaction Services via the Transaction Center tile from the Provider Portal.

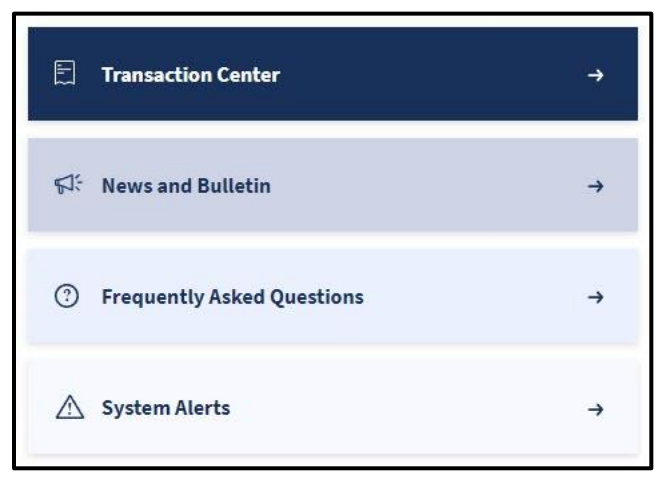

Figure 9.1: The Transaction Center link.

2. From the NPI drop-down menu, choose an NPI, then select Enter Transaction Services.

| Coming Soon:                                                                                                    |     |
|----------------------------------------------------------------------------------------------------|-----|
| Transaction Center                                                                                                    |     |
| Please check back soon to access our brand-new transaction center!<br>You'll be able to complete all of your transactions and stay on top of<br>your tasks here with our new and improved features. | T I |
| Quick lookup for eligibility                                                                                                    | NIJ |
| Access all your claims                                                                                                    |     |
| <ul> <li>Transaction status</li> </ul>                                                                                                    |     |
| Select an NPI to access transaction services.                                                                                                    |     |
| NPI                                                                                                    |     |
| Choose an NPI 👻                                                                                                    |     |
| Note: You can't select an NPI to gain access to Transaction Services until one (1) business day after registration in the Provider Portal.                                                          |     |
| Enter Transaction Services                                                                                                    |     |
| Access Transaction Services                                                                                                    |     |
| Batch Eligibility (270/271) Testing                                                                                                    |     |

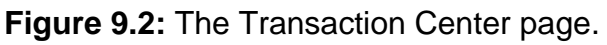

- C Computer Media Claims (CMC) and Internet Professional Claim Submission (IPCS) Page updated: May 2022
- 3. Under the Claims section, select Internet Professional Claim Submission (IPCS).

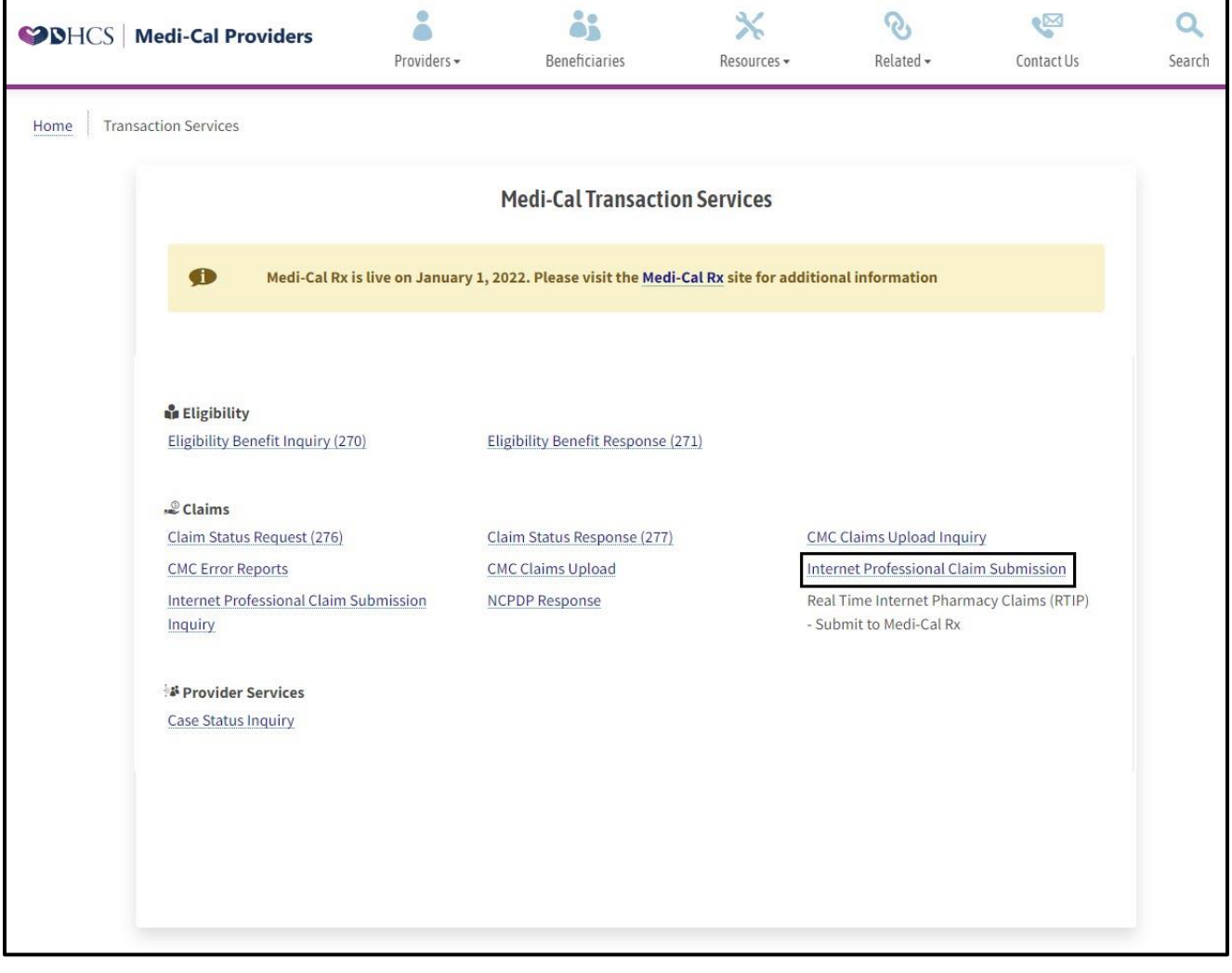

Figure 9.3: The Internet Professional Claim Submission is accessed under the Claims section.

- C Computer Media Claims (CMC) and Internet Professional Claim Submission (IPCS) Page updated: May 2022
- 4. Enter all required information on the **Provider Info** section. This information identifies the billing, rendering and referring providers and the service facility for the claim. Once required fields are populated, select **Next** to proceed to Subscriber Info screen.

|                        |                 | Intern    | et Profession   | al Claim Submis   | sion (IPCS) | )      |                               |                                  |
|------------------------|-----------------|-----------|-----------------|-------------------|-------------|--------|-------------------------------|----------------------------------|
|                        | -0-             | (         | 0               | 6                 | •           | -(     |                               | 0-                               |
| Provider Info          | Subscriber Info | c         | laim Info 0     | ther Health       | Vision      | Servic | e Details                     | Summary                          |
| Billing Provider       |                 |           |                 | Service Facilit   | y           |        | * Indic                       | ates re <mark>q</mark> uired fie |
| * National Provider ID | )               | Medicaid  | Provider ID     | National Provid   | er ID       |        | Me <mark>dicaid Provid</mark> | er ID                            |
| National Provider ID   | OR              | Medica    | aid Provider ID | National Provi    | der ID      | OR     | Medicaid Provi                | der ID                           |
| * Address              |                 | Address 2 |                 | Entity Identifier |             |        |                               |                                  |
| Address                |                 | Address   | 2               | Select One        |             |        |                               | \$                               |
| * City                 | * State         |           | * ZIP Code      | Rendering Pro     | vider       |        |                               |                                  |
| City                   | State           |           | ZIP Code        | National Provid   | er ID       | 1 I    | Medicaid Provid               | er ID                            |
| Country                | Country SD      | с         | Taxonomy Code   | National Provi    | der ID      | OR     | Medicaid Provi                | der ID                           |
| Country                | Country S       | DC        | Taxonomy Cod    | e Taxonomy Code   | 10          |        |                               |                                  |
| * Benefit Assignment   | Indicator       |           |                 | Pater in Pres     |             |        |                               |                                  |
| Select One             |                 |           |                 | * National Provid | er ID       |        | Medicaid Provid               | er ID/License                    |
|                        |                 |           |                 | National Provi    | der ID      | OR     | Medicaid Provi                | der ID/Licens                    |
|                        |                 |           |                 | Taxonomy Code     |             | P      | rovider Name                  |                                  |
|                        |                 |           |                 | Taxonomy Coo      | le          |        | Provider Name                 |                                  |

Figure 9.4: The Provider Info screen contains Subscriber ID, birth date, gender code, Patient Account Number and Release Information Code.

- C Computer Media Claims (CMC) and Internet Professional Claim Submission (IPCS) Page updated: May 2022
- 5. On the **Subscriber Info** screen enter all required information. This screen contains information about the Medi-Cal subscriber, including any Share of Cost/Spend Down they may have paid. Once required fields are populated, select **Next** to proceed to Claim Info screen.

| Provider Info       | Subscriber Info | Claim Info      | Other Health V | ision Service Detai  | U Summary            |
|---------------------|-----------------|-----------------|----------------|----------------------|----------------------|
|                     |                 |                 |                |                      | * Indicates required |
| scriber/Recipient   | Information     |                 |                |                      |                      |
| Suffix              | * Last Name     |                 | * First Name   |                      | МІ                   |
| Suffix              | Last Name       |                 | First Name     |                      | MI                   |
| * Subscriber ID #   |                 | Issue Date      |                | * Subscriber Birth I | Date                 |
| Subscriber ID #     |                 | mm/dd/yyyy      |                | mm/dd/yyyy           |                      |
| Gender Code         |                 | Pregnancy Indic | ator           |                      |                      |
| Select One          | \$              | Select One      | 3              | ÷                    |                      |
| * Patient Account N | umber           | Patient Amount  | Paid           | * Release of Inform  | ation Code           |
| Patient Account N   | umber           | \$              |                | Select One           | \$                   |
|                     |                 |                 |                |                      |                      |

Figure 9.5: The Subscriber Info screen contains Subscriber ID, birth date, gender code, Patient Account Number and Release Information Code.

C Computer Media Claims (CMC) and Internet Professional Claim Submission (IPCS)

Page updated: May 2022

6. Enter all required information on the Claim Info screen. This screen contains general information regarding the claim. The appropriate ICD-CM Type must be selected before entering a Diagnosis Code. When changing the ICD-CM Type, you must first clear the Diagnosis Codes field, select the appropriate ICD-CM Type, and then re-enter the new Diagnosis Code. Once required fields are populated, select Next to proceed to Other Health screen.

| Provider Info Subscribe      | r Info Claim Info O       | ther Health Vision                      | Service Details Summary |
|------------------------------|---------------------------|-----------------------------------------|-------------------------|
| erall Claim Information      |                           |                                         | * Indicates requir      |
| Hospitalization Admit Date   | Hospitalization D         | ischarge Date ICD-CM                    | Туре                    |
| mm/dd/yyyy                   | mm/dd/yyyy                | D NON                                   | E                       |
| Primary Diagnosis Code       | Secondary Diagnosis Code  | Prior Authorization                     | Referral #              |
| Diagnosis Code               | Diagnosis Code            | Prior Authorization                     | Referral #              |
| * Place of Service           |                           | Special Program Indicator               |                         |
| Select One                   | 4                         | Select One                              |                         |
| Delay Reason Code            |                           | Onset of Current Illness/Injury<br>Date | Accident Date           |
| Select One                   | 5                         | ; mm/dd/yyyy                            | mm/dd/yyyy              |
| Related Causes Code 1        | Related Causes Code 2     | Auto Accident State/Province<br>State   | Country Code            |
| Select One 🗘                 | Select One                | State/Province                          | Country                 |
| Attachment Transmission Code | Attachment Control Number | Note Reference Code                     |                         |
| Select One 🗘                 | Attachment Control Number | Select One                              |                         |
| Claim Note Text              |                           | File Information                        |                         |
| Claim Note                   |                           | File Info                               |                         |
|                              |                           |                                         |                         |

Figure 9.6: The Claim Info screen contains general information regarding the claim.

**Note:** Under Claim Info, the **Diagnosis Codes** field is not marked with an asterisk, but this field <u>may be</u> required. Please check the *CMS-1500* Completion section of the Part 2 provider manual for a list of services that are exempt from entering the diagnosis description and codes when they are the only services billed on the claim. Enter the diagnosis <u>without</u> the decimal point.

If sending in attachments with the claim, make sure you put the Attachment Control Number (ACN) in the corresponding field.

- C Computer Media Claims (CMC) and Internet Professional Claim Submission (IPCS) Page updated: May 2022
- 7. The Other Health screen contains information regarding **Other Health Coverage (OHC)** the Medi-Cal subscriber may have, which indicates shared responsibility for paying the claim. If a subscriber has OHC populate the required fields and, select **Next** to proceed to Vision.

| 0 0 0                                        | •                | <u> </u>               | — <u>O</u> —                 | -0-             |
|----------------------------------------------|------------------|------------------------|------------------------------|-----------------|
| Provider Info Subscriber Info Clai           | m Info Othe      | er Health Vision       | Service Details              | Summary         |
| er Insured/Paver Information                 |                  |                        | * Ir                         | dicates require |
| Nould you like to submit other health covera | ge?              | ⊖Yes                   | No                           |                 |
| Other Insured's Last Name * Other Insu       | red's First Name | Other Insured's MI     | * Other Insured Primary ID   |                 |
| Other Insured's Last Name Other Insu         | red's First Name | Other Insured's        | Other Insured Primary ID     |                 |
| Other Payer Name                             | * Other Payer ID |                        | * Responsibility Code        |                 |
| Other Payer Name                             | Other Payer ID   |                        | Select One                   | 4               |
| Relationship Code                            |                  | Insurance Type Code    |                              |                 |
| Select One                                   | ¢                | Select One             |                              | ÷               |
| Release of Information Code                  |                  |                        |                              |                 |
| Select One                                   |                  |                        |                              | 4               |
| Other Payer Paid Amount                      |                  | * Other Payer Benifits | Assignment Certification Inc | licator         |
| \$                                           |                  | Select One             |                              |                 |
|                                              |                  |                        |                              |                 |

Figure 9.7: The Other Health screen and information.

- C Computer Media Claims (CMC) and Internet Professional Claim Submission (IPCS) Page updated: May 2022
- 8. This screen contains fields for **Vision**-related information that a Medi-Cal subscriber may have corresponding to a claim. If applicable populate the required fields and, select **Next** to proceed to Service Details.

| In                               | ternet Professiona | l Claim Submis  | sion (I | PCS)                   |                    |
|----------------------------------|--------------------|-----------------|---------|------------------------|--------------------|
| - <b>O</b> - <b>O</b> -          | •                  |                 | 0-      | - 0-                   | -0-                |
| Provider Info Subscriber Info    | Claim Info Of      | her Health      | Vision  | Service Details        | Summary            |
| sion Information                 |                    |                 |         |                        | Indicates required |
| Would you like to submit Vision? |                    | ○Yes            |         | No                     |                    |
| Prescription Date                | Category Code      |                 |         | Purchased Service Amou | nt                 |
| mm/dd/yyyy                       | Select One         |                 | \$      | \$                     |                    |
| Condition Indicator 1            |                    | Condition Indic | ator 2  |                        |                    |
| Select One                       | 5                  | Select One      |         |                        | ÷                  |
| Condition Indicator 3            |                    | Condition Indic | ator 4  |                        |                    |
| Select One                       | ÷                  | Select One      |         |                        | \$                 |
| Condition Indicator 5            |                    |                 |         |                        |                    |
| Select One                       | 4                  |                 |         |                        |                    |
|                                  |                    |                 |         | Previ                  | ous Next           |
|                                  |                    |                 |         |                        |                    |

Figure 9.8: The Vision screen and information.

- C Computer Media Claims (CMC) and Internet Professional Claim Submission (IPCS) Page updated: May 2022
- 9. The **Service Details** screen contains information about the specific procedures performed. At least one service detail is required, but you may enter up to six.

| 6 6                                                                                                    |                                                                                       | <b>_</b>                                                                           | -•          | )(          | <b>D</b> -   |                     |
|----------------------------------------------------------------------------------------------------|---------------------------------------------------------------------------------------|------------------------------------------------------------------------------------|-------------|-------------|--------------|---------------------|
| Provider Info Subscriber In                                                                                                    | nfo Claim Info                                                                        | Other Health                                                                       | Vision      | Ser         | vice Details | Summary             |
|                                                                                                    |                                                                                       |                                                                                    |             |             |              |                     |
| al Claim                                                                                                    |                                                                                       |                                                                                    |             |             |              |                     |
| Total Claim Charge Amount                                                                                                    | 0.00                                                                                  |                                                                                    |             |             |              |                     |
|                                                                                                    |                                                                                       |                                                                                    |             |             |              | * Indicates require |
| vice Line Details Information (Li                                                                                                    | mit 6 Details)                                                                        |                                                                                    |             |             |              |                     |
| Line Item Control #                                                                                                    | * From Service I                                                                      | Date                                                                               |             | To Service  | Date         |                     |
| Control #                                                                                                    | mm/dd/yyyy                                                                            |                                                                                    |             | mm/dd/      | уууу         |                     |
| * Procedure Code #                                                                                                    | Modifiers                                                                             |                                                                                    |             |             |              |                     |
| Procedure Code #                                                                                                    | lst                                                                                   | 2nd                                                                                |             | 3rd         |              | 4th                 |
|                                                                                                    |                                                                                       |                                                                                    |             |             |              |                     |
| * Charge Amount                                                                                                    | * Quantity                                                                            |                                                                                    |             | * Quantity  | Qual         |                     |
| \$                                                                                                    | Quantity                                                                              |                                                                                    |             | Select Or   | e            | 4                   |
|                                                                                                    |                                                                                       |                                                                                    |             |             |              |                     |
| Emergency Indicator                                                                                                    | EPSDT/Family Planning                                                                 | Family Pla                                                                         | nning India | ator        | Note Refere  | ence Code           |
| Emergency Indicator                                                                                                    | EPSDT/Family Planning<br>Indicator                                                    | Family Pla                                                                         | nning India | ator        | Note Refere  | nce Code            |
| Emergency Indicator                                                                                                    | EPSDT/Family Planning<br>Indicator                                                    | Family Pla                                                                         | nning India | ator<br>\$  | Note Refere  | e t                 |
| Emergency Indicator                                                                                                    | EPSDT/Family Planning<br>Indicator<br>No                                              | <ul> <li>Family Pla</li> <li>♦</li> <li>No</li> <li>Line File I</li> </ul>         | nning India | tator       | Note Refere  | e t                 |
| Emergency Indicator No    Line Note Text Line Note                                                                                                    | EPSDT/Family Planning<br>Indicator                                                    | Family Pla     No     Line File I     File Info                                    | nning India | ≎           | Note Refere  | e Code              |
| Emergency Indicator No     Line Note Text Line Note                                                                                                    | EPSDT/Family Planning<br>Indicator<br>No                                              | Family Pla     No     Line File I     File Info                                    | nning India | ator<br>\$  | Note Refere  | e Code              |
| Emergency Indicator No + Line Note Text Line Note                                                                                                    | EPSDT/Family Planning<br>Indicator<br>No                                              | Family Pla     No     Line File I     File Info                                    | nning India | ¢           | Note Refere  | e Code              |
| Emergency Indicator No    Line Note Text Line Note g Identification                                                                                                    | EPSDT/Family Planning<br>Indicator<br>No                                              | Family Pla     *     No     Line File I     File Info                              | nning India | ator<br>\$  | Select On    | e 4                 |
| Emergency Indicator No    Line Note Text Line Note g Identification Product ID Qualifier                                                                                | EPSDT/Family Planning<br>Indicator<br>No<br>Product ID                                | <ul> <li>Family Pla</li> <li>No</li> <li>Line File I</li> <li>File Info</li> </ul> | nning India | ¢           | Select On    | e 4                 |
| Emergency Indicator No + Line Note Text Line Note g Identification Product ID Qualifier Select One                                                                      | EPSDT/Family Planning<br>Indicator<br>No<br>Product ID                                | Family Pla     No     Line File I     File Info                                    | nformation  | ator<br>\$  | Note Refere  | e 4                 |
| Emergency Indicator          No       \$         Line Note Text       Line Note         g Identification       Product ID Qualifier         Select One       Select One | EPSDT/Family Planning<br>Indicator<br>No<br>Product ID<br>Product ID                  | Family Pla     *     No     Line File I     File Info                              | nformation  | ¢           | Select On    | e 4                 |
| Emergency Indicator          No       \$         Line Note Text       Line Note         g Identification       Product ID Qualifier         Select One       Unit Price | EPSDT/Family Planning<br>Indicator<br>No<br>Product ID<br>Product ID<br>Unit Quantity | Family Pla     No     Line File I     File Info                                    | nformation  | Unit Of Mea | Note Refere  | e 4                 |

Figure 9.9: The Service Details screen includes Service Dates, Procedure Code, Quantity and Quantity Qual.

- C Computer Media Claims (CMC) and Internet Professional Claim Submission (IPCS) Page updated: May 2022
- 10. Once the required fields have been completed, select **Add Detail** at the bottom of the form.

|                      | P         | lace of Service                 | Prior Authorization # | 1           | Referral #       |            |
|----------------------|-----------|---------------------------------|-----------------------|-------------|------------------|------------|
| mm/dd/yyyy           | •         | Select One 🗘                    | Prior Authorization # |             | Referral #       |            |
| ndering Provider     |           |                                 | Service Facility      |             |                  |            |
| National Provider ID |           | Medicaid Provider ID            | National Provider ID  |             | Medicaid Provide | rID        |
| National Provider ID | OR        | Medicaid Provider ID            | National Provider ID  | OR          | Medicaid Provid  | er ID      |
| Taxonomy Code        |           |                                 | Entity Identifier     |             |                  |            |
| Taxonomy Code        |           |                                 | Select One            |             |                  | ¢          |
| National Provider ID | Me<br>ID, | edicaid Provider<br>/Liscense # | Taxonomy Code         | Pro         | vider Name       |            |
| National Provider ID |           | Medicaid Provider ID/Liscer     | Taxonomy Code         | Р           | rovider Name     |            |
|                      |           |                                 | Add Detail            | Remove Deta | il Edit Detail   | Save Detai |
|                      |           |                                 |                       |             |                  |            |
|                      |           |                                 |                       |             |                  |            |

Figure 9.10: Click Add Detail after the required fields have been filled.

- C Computer Media Claims (CMC) and Internet Professional Claim Submission (IPCS) Page updated: May 2022
- 11. To add another service detail, complete the required fields marked with an asterisk (\*) for the next service and select Add Detail at the bottom of the form.

| Provider Info Subscriber Info Claim Atal Claim Charge Amount 125.0 | Claim Info Other      | Health Vision         | Service        | Details Summa      | iry    |
|--------------------------------------------------------------------|-----------------------|-----------------------|----------------|--------------------|--------|
| Provider Info Subscriber Info Claim Atal Claim Charge Amount 125.0 | Claim Info Other      | Health Vision         | Service        | e Details Summa    | nry    |
| Claim                                                              | 10                    |                       |                |                    |        |
| otal Claim Charge Amount                                           | 0                     |                       |                |                    |        |
|                                                                    |                       |                       |                |                    |        |
|                                                                    |                       |                       |                | * Indicates rec    | quired |
| ce Line Details Information (Limit 6 De                            | tails)                |                       |                |                    |        |
| ne Item Control #                                                  | * From Service Date   |                       | To Service Dat | te                 |        |
| Control #                                                          | 12 / 16 / 2019        | 0                     | mm / dd / y    | ууу                |        |
| Procedure Code #                                                   | Modifiers             |                       |                |                    |        |
| 71020                                                              | lst                   | 2nd                   | 3rd            | 4th                |        |
| Charge Amount                                                      | * Quantity            |                       | * Quantity Qu  | al                 |        |
| 80                                                                 | 1                     |                       | UN - Units     |                    | \$     |
| nergency Indicator EPSDT/i<br>Indicato                             | Family Planning<br>or | Family Planning Ind   | cator No       | ote Reference Code |        |
| No 🗢 No                                                            | \$                    | No                    | \$             | Select One         | \$     |
| ne Note Text                                                       |                       | Line File Information | ı              |                    |        |
| Line Note                                                          |                       | File Info             |                |                    |        |
|                                                                    |                       |                       |                |                    |        |

Figure 9.11: Further details can be added by repeating the required fields and pressing the Add Detail button at the bottom of the form.

12. Each service detail is listed in the box at the bottom of the screen.

| Detail | From Service Date | Procedure Code | Charge Amount | Quantity |
|--------|-------------------|----------------|---------------|----------|
| 1      | 2019-12-16        | 99214          | 125.00        | 1.000    |
| 2      | 2019-12-16        | 71020          | 80.00         | 1.000    |

Figure 9.12: Service details listed at the bottom of the webpage.

- C Computer Media Claims (CMC) and Internet Professional Claim Submission (IPCS) Page updated: May 2022
- 13. To remove or edit a detail line, under Detail List, highlight the desired service and select **Remove Detail** or **Edit Detail**.
- **Note:** When a detail line is selected it will take the user to the top of the form. The Detail List will now display the selected detail line highlighted in gray as shown below.

| National Provider  | ID             | Medicaid Provider<br>ID/Liscense # |              | Taxonomy Code       |                  | Provider Name    | e                 |
|--------------------|----------------|------------------------------------|--------------|---------------------|------------------|------------------|-------------------|
| National Provide   | er ID          | Medicaid Provide                   | er ID/Liscer | Taxonomy Coo        | le               | Provider Nar     | me                |
|                    |                |                                    |              | Ad                  | d Detail Remov   | ve Detail Edit I | : Detail Save De  |
|                    |                |                                    |              |                     |                  |                  |                   |
|                    |                |                                    |              | _                   |                  |                  |                   |
| ail List           |                |                                    |              |                     |                  |                  |                   |
| ail List<br>Detail | From           | Service Date                       | Proce        | edure Code          | Charge A         | mount            | Quantity          |
| Detail             | <b>From</b> 20 | Service Date<br>021-09-10          | Proce        | edure Code<br>99453 | Charge A<br>60.0 | mount            | Quantity<br>1.000 |

Figure 9.13: Highlight the service and select Remove Detail or Edit Detail.

- C Computer Media Claims (CMC) and Internet Professional Claim Submission (IPCS) Page updated: May 2022
- 14. As you add or remove details, the **Total Claim Charge Amount** field at the top of the screen changes to reflect the sum of the **Service Line Detail** charges entered up to that point,

|                              | Interr          | net Professional              | Claim Submi     | ssion (IPCS) |                |                |
|------------------------------|-----------------|-------------------------------|-----------------|--------------|----------------|----------------|
| Provider Info Subscrit       | Der Info        | Claim Info Othe               | r Health        | Vision S     | ervice Details | Summary        |
| al Claim                     |                 |                               |                 |              |                |                |
| Total Claim Charge Amount    | 205.00          | )                             |                 |              |                |                |
| vice Line Details Informatio | on (Limit 6 Det | ails)                         |                 |              | * Indi         | cates required |
| Line Item Control #          |                 | * From Service Date           |                 | To Servic    | e Date         |                |
| Control #                    | mm / dd / yyyy  | mm / dd / yyyy mm / dd / yyyy |                 |              |                |                |
| * Procedure Code #           |                 | Modifiers                     |                 |              |                |                |
| Procedure Code #             |                 | lst                           | 2nd             | 3rd          | 4t             | :h             |
| * Charge Amount              |                 | * Quantity                    |                 | * Quantit    | ty Qual        |                |
| \$                           |                 | Quantity                      |                 | Select       | Select One     |                |
| Emergency Indicator          | EPSDT/Fa        | amily Planning<br>r           | Family Planni   | ng Indicator | Note Reference | Code           |
| No 🗘                         | No              | \$                            | No              | \$           | Select One     | ÷              |
| Line Note Text               |                 |                               | Line File Infor | mation       |                |                |
| Line Note                    |                 |                               | File Info       |              |                |                |

Figure 9.14: The Total Claim Charge Amount will update to reflect the total Service Line Detail charges as they are entered.

- C Computer Media Claims (CMC) and Internet Professional Claim Submission (IPCS) Page updated: May 2022
- 15. Once all the service details are completed, select the **Submit Preview** button to go to the Summary page.

| Detail | From Service Date | Procedure Code | Charge Amount | Quantity |
|--------|-------------------|----------------|---------------|----------|
| 1      | 2022-04-04        | 99124          | 125.00        | 1.000    |

Figure 9.15: The Submit Preview button goes to the Summary page.

### C Computer Media Claims (CMC) and Internet Professional Claim Submission (IPCS) Page updated: May 2022

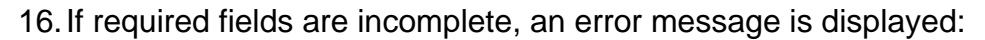

|                                                                                                    | In                                                                                                    | ternet Profes                                                                       | sional Claim Su                                                                            | bmission (IPC                                             | CS)                                                 |                                 |
|----------------------------------------------------------------------------------------------------|----------------------------------------------------------------------------------------------------|-------------------------------------------------------------------------------------|--------------------------------------------------------------------------------------------|-----------------------------------------------------------|-----------------------------------------------------|---------------------------------|
|                                                                                                    |                                                                                                    |                                                                                     |                                                                                            |                                                           | •                                                   |                                 |
| -                                                                                                    | -0-                                                                                                    | -0-                                                                                 |                                                                                            | -0-                                                       |                                                     | -0-                             |
| Provider Info                                                                                                    | Subscriber Info                                                                                            | Claim Info                                                                          | Other Health                                                                               | Vision                                                    | Service Details                                     | Summary                         |
| Claim                                                                                                    | contains error(s) and                                                                                      | was not submitte                                                                    | d.                                                                                         |                                                           |                                                     |                                 |
| Heade<br>Detail                                                                                                    | r Error Submit<br>Line Error Proced<br>Proced<br>error, c                                                  | tter ID not valie<br>ure Code 99124 no<br>ure Code and resu<br>ontact the Toll-free | d for Provider<br>ot covered by Medi-Ca<br>bmit the claim. If you<br>e Telephone Service C | l. Verify that the F<br>continue to recei<br>enter (TSC). | Procedure Code is a vali<br>ve this reject code and | d Medi-Cal<br>you feel it is an |
| im Detail                                                                                                    |                                                                                                    |                                                                                     |                                                                                            |                                                           |                                                     |                                 |
| inin Detait                                                                                                    |                                                                                                    |                                                                                     |                                                                                            |                                                           |                                                     |                                 |
| Submitter:                                                                                                    | PPO                                                                                                    |                                                                                     | ON                                                                                         |                                                           |                                                     |                                 |
| Billing Provider I                                                                                                    | PRO                                                                                                    | VIDER INFORMATI                                                                     | 014                                                                                        |                                                           |                                                     |                                 |
|                                                                                                    |                                                                                                    |                                                                                     |                                                                                            |                                                           |                                                     |                                 |
| Billing Provider A                                                                                                    | ddress:                                                                                                    | 1260 Wonde                                                                          | er Way Sacramento 95                                                                       | 8271048                                                   |                                                     |                                 |
| Billing Provider A<br>Billing Provider C                                                                                                    | ountry:                                                                                                    | 1260 Wonde                                                                          | er Way Sacramento 95                                                                       | 8271048                                                   |                                                     |                                 |
| Billing Provider A<br>Billing Provider C<br>Billing Provider C                                                                                                    | ountry:                                                                                                    | 1260 Wonde                                                                          | er Way Sacramento 95                                                                       | 8271048                                                   |                                                     |                                 |
| Billing Provider A<br>Billing Provider C<br>Billing Provider C<br>Billing Taxonomy                                                                                                    | ddress:<br>ountry:<br>ountry SDC:<br>Code:                                                                 | 1260 Wonde                                                                          | er Way Sacramento 95                                                                       | 8271048                                                   |                                                     |                                 |
| Billing Provider A<br>Billing Provider C<br>Billing Provider C<br>Billing Taxonomy<br>Benefit Assignme                                                                                                    | ddress:<br>country:<br>country SDC:<br>Code:<br>nt:                                                        | 1260 Wondd<br>N - No                                                                | er Way Sacramento 95                                                                       | 8271048                                                   |                                                     |                                 |
| Billing Provider A<br>Billing Provider C<br>Billing Provider C<br>Billing Taxonomy<br>Benefit Assignme<br>Facility Provider                                                                                      | uddress:<br>country:<br>country SDC:<br>Code:<br>nt:<br>ID:                                                | 1260 Wonde<br>N - No                                                                | er Way Sacramento 95                                                                       | 8271048                                                   |                                                     |                                 |
| Billing Provider A<br>Billing Provider C<br>Billing Provider C<br>Billing Taxonomy<br>Benefit Assignme<br>Facility Provider<br>Facility Entity ID:                                                               | ddress:<br>country:<br>country SDC:<br>Code:<br>nt:<br>ID:                                                 | 1260 Wonde<br>N - No                                                                | er Way Sacramento 95                                                                       | 8271048                                                   |                                                     |                                 |
| Billing Provider A<br>Billing Provider C<br>Billing Provider C<br>Billing Taxonomy<br>Benefit Assignme<br>Facility Provider<br>Facility Entity ID:<br>Rendering Provid                                           | kddress:<br>country:<br>country SDC:<br>code:<br>ent:<br>ID:<br>er ID:                                     | 1260 Wonde<br>N - No                                                                | er Way Sacramento 95                                                                       | 8271048                                                   |                                                     |                                 |
| Billing Provider A<br>Billing Provider C<br>Billing Provider C<br>Billing Taxonomy<br>Benefit Assignme<br>Facility Provider<br>Facility Entity ID:<br>Rendering Provid<br>Rendering Taxonom                      | Address:<br>country:<br>country SDC:<br>code:<br>int:<br>ID:<br>ler ID:<br>pmy Code:                       | 1260 Wonde<br>N - No                                                                | er Way Sacramento 95                                                                       | 8271048                                                   |                                                     |                                 |
| Billing Provider A<br>Billing Provider C<br>Billing Provider C<br>Billing Taxonomy<br>Benefit Assignme<br>Facility Provider<br>Facility Entity ID:<br>Rendering Provide<br>Rendering Taxono<br>Referring Provide | ddress:<br>country:<br>country SDC:<br>code:<br>nt:<br>ID:<br>er ID:<br>pmy Code:<br>er ID:                | 1260 Wondo<br>N - No                                                                | er Way Sacramento 95                                                                       | 8271048                                                   |                                                     |                                 |
| Billing Provider A<br>Billing Provider C<br>Billing Provider C<br>Billing Taxonomy<br>Benefit Assignme<br>Facility Provider<br>Facility Entity ID:<br>Rendering Provide<br>Rendering Taxono<br>Referring Taxono  | kddress:<br>country:<br>country SDC:<br>code:<br>ent:<br>ID:<br>ler ID:<br>pmy Code:<br>er ID:<br>my Code: | 1260 Wondo<br>N - No                                                                | er Way Sacramento 95                                                                       | 8271048                                                   |                                                     |                                 |

Figure 9.16: An error message is displayed if required fields are incomplete.

17. If all required fields are correctly completed, the Claim Detail screen is displayed:

|                | Internet Professional Claim Submission (IPCS)                                                                                   |                                                                                                    |                                                                                                    |                                                                                                    |  |  |  |  |
|----------------|----------------------------------------------------------------------------------------------------|----------------------------------------------------------------------------------------------------|----------------------------------------------------------------------------------------------------|----------------------------------------------------------------------------------------------------|--|--|--|--|
|                | <b>D</b>                                                                                                    |                                                                                                    |                                                                                                    |                                                                                                    |  |  |  |  |
| Claim Info     | Other Health                                                                                                    | Vision                                                                                                    | Service Details                                                                                                    | Summary                                                                                                    |  |  |  |  |
|                |                                                                                                    |                                                                                                    |                                                                                                    |                                                                                                    |  |  |  |  |
|                |                                                                                                    |                                                                                                    |                                                                                                    |                                                                                                    |  |  |  |  |
|                |                                                                                                    |                                                                                                    |                                                                                                    |                                                                                                    |  |  |  |  |
| PROVIDER INFO  | RMATION ======                                                                                                    |                                                                                                    |                                                                                                    |                                                                                                    |  |  |  |  |
|                |                                                                                                    |                                                                                                    |                                                                                                    |                                                                                                    |  |  |  |  |
| 650 knott a    | 650 knott ave buena park 906212612                                                                                              |                                                                                                    |                                                                                                    |                                                                                                    |  |  |  |  |
|                |                                                                                                    |                                                                                                    |                                                                                                    |                                                                                                    |  |  |  |  |
|                |                                                                                                    |                                                                                                    |                                                                                                    |                                                                                                    |  |  |  |  |
|                |                                                                                                    |                                                                                                    |                                                                                                    |                                                                                                    |  |  |  |  |
| W - Not App    | olicable                                                                                                    |                                                                                                    |                                                                                                    |                                                                                                    |  |  |  |  |
|                |                                                                                                    |                                                                                                    |                                                                                                    |                                                                                                    |  |  |  |  |
|                |                                                                                                    |                                                                                                    |                                                                                                    |                                                                                                    |  |  |  |  |
|                |                                                                                                    |                                                                                                    |                                                                                                    |                                                                                                    |  |  |  |  |
|                |                                                                                                    |                                                                                                    |                                                                                                    |                                                                                                    |  |  |  |  |
|                |                                                                                                    |                                                                                                    |                                                                                                    |                                                                                                    |  |  |  |  |
|                |                                                                                                    |                                                                                                    |                                                                                                    |                                                                                                    |  |  |  |  |
|                |                                                                                                    |                                                                                                    |                                                                                                    |                                                                                                    |  |  |  |  |
| SUBSCRIBER INI | FORMATION ====                                                                                                    |                                                                                                    |                                                                                                    |                                                                                                    |  |  |  |  |
|                |                                                                                                    |                                                                                                    |                                                                                                    |                                                                                                    |  |  |  |  |
|                |                                                                                                    |                                                                                                    |                                                                                                    |                                                                                                    |  |  |  |  |
|                |                                                                                                    |                                                                                                    |                                                                                                    |                                                                                                    |  |  |  |  |
| 2013-08-03     |                                                                                                    |                                                                                                    |                                                                                                    |                                                                                                    |  |  |  |  |
| 1983-08-03     |                                                                                                    |                                                                                                    |                                                                                                    |                                                                                                    |  |  |  |  |
|                |                                                                                                    |                                                                                                    |                                                                                                    |                                                                                                    |  |  |  |  |
|                |                                                                                                    |                                                                                                    |                                                                                                    |                                                                                                    |  |  |  |  |
| Ν              |                                                                                                    |                                                                                                    |                                                                                                    |                                                                                                    |  |  |  |  |
|                |                                                                                                    |                                                                                                    |                                                                                                    |                                                                                                    |  |  |  |  |
| Y - Yes, Prov  | vider has signed sta                                                                                                    | tement permitti                                                                                                    | ng release of medical l                                                                                                    | oilling data                                                                                                    |  |  |  |  |
|                | Claim Info<br>Claim Info<br>650 knott a<br>W - Not App<br>SUBSCRIBER INI<br>2013-08-03<br>1983-08-03<br>N<br>N<br>Y - Yes, Prov | Claim Info Other Health Claim Info Other Health Claim | PROVIDER INFORMATION   650 knott ave buena park 906212612   W - Not Applicable     2013-08-03   1983-08-03   N   Y - Yes, Provider has signed statement permittin related to a claim | P       Claim Info       Other Health       Vision       Service Details         PROVIDER INFORMATION ==================================== |  |  |  |  |

Figure 9.17: The Claim Detail screen is displayed after all required fields are correctly completed.

**Note:** Use the scroll bar on the right side to scroll down and view the entire claim.

#### C Computer Media Claims (CMC) and Internet Professional Claim Submission (IPCS) Page updated: January 2023

18. To complete the claim, select the **Submit** button. The other button options include:

- Previous takes the user back to the Service Details screen
- Print Print the full claim summary
- Start New Claim -this option is available once the claim is successfully submitted.

| Product ID Qualifier:     |                   |            |          |       |        |
|---------------------------|-------------------|------------|----------|-------|--------|
| Product ID:               |                   |            |          |       |        |
| Unit Price:               |                   |            |          |       |        |
| Unit Quantity:            |                   |            |          |       |        |
| Unit Of Measure:          |                   |            |          |       |        |
| Prescription # Qualifier: |                   |            |          |       |        |
| Prescription #:           |                   |            |          |       |        |
|                           | ==== CLAIM OVERRI | DE ======= |          |       |        |
| Prior Authorization #:    |                   |            |          |       |        |
| Referral#:                |                   |            |          |       |        |
| Onset Date:               |                   |            |          |       |        |
| Place of Service:         |                   |            |          |       |        |
| Rendering Provider ID:    |                   |            |          |       |        |
| Rendering Tax Code:       |                   |            |          |       |        |
| Referring Provider ID:    |                   |            |          |       |        |
| Referring Tax Code:       |                   |            |          |       |        |
| Referring Provider Name:  |                   |            |          |       |        |
| Facility Provider ID:     |                   |            |          |       |        |
| Facility Entity ID:       |                   |            |          |       |        |
| rt New Claim              |                   |            | Previous | Print | Submit |

Figure 9.18: To complete a claim, select the Submit button.

- C Computer Media Claims (CMC) and Internet Professional Claim Submission (IPCS) Page updated: May 2022
- 19. A response screen shows the verification result and will display any errors. If the response screen shows errors, select the **Previous** button to make corrections.

|                                                                                              | Internet Pro                               | ofessional Claim S                       | Submission ( | IPCS)           |         |
|----------------------------------------------------------------------------------------------|--------------------------------------------|------------------------------------------|--------------|-----------------|---------|
| Provider Info Sul                                                                            | bscriber Info Claim                        | Info Other Health                        | Vision       | Service Details | Summary |
| Claim conta<br>Header Erro                                                                   | ains error(s) and was i<br>or Submitter ID | not submitted.<br>not valid for Provider |              |                 |         |
| Claim Detail<br>Submitter:                                                                   | PROVIDI                                    | R INFORMATION =====                      |              |                 |         |
| Billing Provider ID:<br>Billing Provider Addro<br>Billing Provider Coun                      | ess: 65<br>try:                            | 0 knott ave buena park 90                | 06212612     |                 |         |
| Billing Provider Coun<br>Billing Taxonomy Cod<br>Benefit Assignment:                         | try SDC:<br>le:<br>W                       | Not Applicable                           |              |                 |         |
| Facility Provider ID:<br>Facility Entity ID:<br>Rendering Provider II                        | D:                                         |                                          |              |                 |         |
| Rendering Taxonomy<br>Referring Provider ID<br>Referring Taxonomy (<br>Referring Provider Na | : Code:<br>Code:<br>ame:                   |                                          |              |                 |         |

Figure 9.19: The response screen will display errors with the claim. To correct errors, select the Previous button.

#### C Computer Media Claims (CMC) and Internet Professional Claim Submission (IPCS) Page updated: May 2022

- 20. If the claim data entered is accepted for processing, the response screen displays the CCN. Select one of the following options:
  - Start New Claim.
  - Print.

| Inte                                                                                                    | ernet Profess   | ional Claim Su     | lbmission ( | IPCS)           |         |
|----------------------------------------------------------------------------------------------------|-----------------|--------------------|-------------|-----------------|---------|
| Provider Info Subscriber Info                                                                                                    | Claim Info      | Other Health       | Vision      | Service Details | Summary |
| Claim Accepted                                                                                                    |                 |                    |             |                 |         |
| CCN                                                                                                    |                 |                    |             |                 |         |
| CCH                                                                                                    |                 |                    |             |                 |         |
| laim Detail                                                                                                    |                 |                    |             |                 |         |
|                                                                                                    |                 |                    |             |                 |         |
| Submitter:                                                                                                    |                 |                    |             |                 |         |
|                                                                                                    | = PROVIDER INFO | DRMATION ======    |             |                 |         |
| Billing Provider ID:                                                                                                    |                 |                    |             |                 |         |
| Billing Provider Address:                                                                                                    | 650 knott       | ave buena park 906 | 212612      |                 |         |
| <b>Billing Provider Country:</b>                                                                                                    |                 |                    |             |                 |         |
| Dilling Descrides Country CDC:                                                                                                    |                 |                    |             |                 |         |
| Billing Provider Country SDC:                                                                                                    |                 |                    |             |                 |         |
| Billing Taxonomy Code:                                                                                                    |                 |                    |             |                 |         |
| Billing Taxonomy Code:<br>Benefit Assignment:                                                                                                    | W - Not Ar      | pplicable          |             |                 |         |
| Billing Taxonomy Code:<br>Benefit Assignment:<br>Facility Provider ID:                                                                                                    | W - Not Ap      | pplicable          |             |                 |         |
| Billing Taxonomy Code:<br>Benefit Assignment:<br>Facility Provider ID:<br>Facility Entity ID:                                                                                   | W - Not Ap      | plicable           |             |                 |         |
| Billing Taxonomy Code:<br>Benefit Assignment:<br>Facility Provider ID:<br>Facility Entity ID:<br>Rendering Provider ID:                                                         | W - Not Ap      | pplicable          |             |                 |         |
| Billing Taxonomy Code:<br>Benefit Assignment:<br>Facility Provider ID:<br>Facility Entity ID:<br>Rendering Provider ID:<br>Rendering Taxonomy Code:                             | W - Not Ap      | plicable           |             |                 |         |
| Billing Taxonomy Code:<br>Benefit Assignment:<br>Facility Provider ID:<br>Facility Entity ID:<br>Rendering Provider ID:<br>Rendering Taxonomy Code:<br>Referring Provider ID:   | W - Not Ap      | pplicable          |             |                 |         |
| Billing Taxonomy Code:<br>Benefit Assignment:<br>Facility Provider ID:<br>Facility Entity ID:<br>Rendering Provider ID:<br>Rendering Taxonomy Code:<br>Referring Taxonomy Code: | W - Not Ap      | plicable           |             |                 |         |

Figure 9.20: After the claim is accepted, select Start New Claim or Print.

**Note:** <u>An accepted claim does not guarantee payment.</u> An accepted claim means only that the claim form was completed correctly, and it will enter Medi-Cal's claim processing system.

If you need any assistance with IPCS, you may call the TSC at 1-800-541-5555. Select the options for the POS/Internet Helpdesk.

### **IPCS: Viewing Submitted Claims**

To view claims for a particular provider, the provider ID must be assigned to the submitter (user) ID used to log on to the system and the claim must previously have been submitted using the same user ID and provider ID.

1. Log into **Transaction Services**, under the Claims section, select **Internet Professional Claim Submission Inquiry.** 

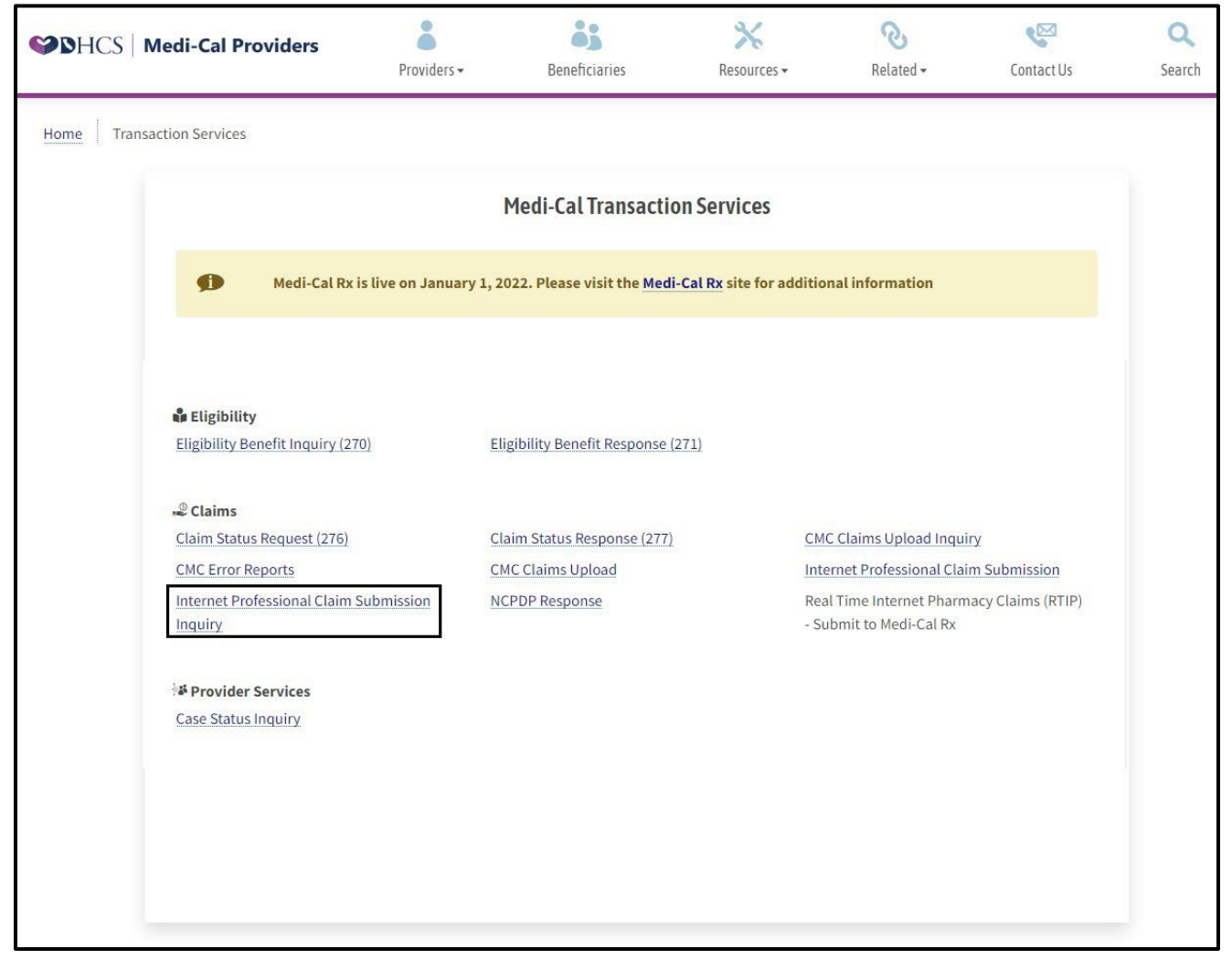

Figure 10.1: From the Transaction Services homepage, under the Claims section select the Internet Professional Claim Submission Inquiry link.

- C Computer Media Claims (CMC) and Internet Professional Claim Submission (IPCS) Page updated: May 2022
- 2. Enter the billing provider's 10-digit NPI into the Provider ID field and select Get Claims.

|                 | Internet Professional Cl | laim Submission (IPCS) Inquiry |            |
|-----------------|--------------------------|--------------------------------|------------|
| Provider Search |                          |                                |            |
| Provider ID     | Provider ID              |                                | Get Claims |
| Search Results  |                          |                                |            |

Figure 10.2: Enter the NPI number into the Provider ID field and select the Get Claims button.

**Note:** You may only view claims that are submitted that day.

- C Computer Media Claims (CMC) and Internet Professional Claim Submission (IPCS) Page updated: May 2022
- 3. The system returns a list of claims submitted for the user and provider ID on the current day. To print, select the desired claim from the CCN column.

|                | Int                                               | ernet Profes                   | sional Claim Subi        | nission (IPCS) Inquiry | 1            |
|----------------|---------------------------------------------------|--------------------------------|--------------------------|------------------------|--------------|
| Provider       | Search                                            |                                |                          |                        |              |
| Provi          | der ID                                            | 364433                         |                          |                        | Get Claims   |
| Search R       | esults                                            |                                |                          |                        |              |
| You h<br>Claim | ave 4 claim(s) availab<br>s 1 thru 4 are displaye | e to view.<br>d. Click the CCN | # to view claim details. |                        |              |
|                | CCN                                               | Details                        | Subscriber ID            | Subscriber Name        | Service Date |
| 1              |                                                   | 1                              |                          |                        | 09/10/2021   |
|                |                                                   | 1                              |                          |                        | 10/09/2021   |
| 2              |                                                   | 1                              |                          |                        | 10/09/2021   |
| 2              |                                                   | 1                              |                          |                        |              |
| 2<br>3<br>4    |                                                   | 1                              |                          |                        | 10/09/2021   |

Figure 10.3: The list of claims submitted for a single user and provider ID that occurred on the day of the search will appear. Select Print after the desired claim is selected in the CCN column.

C Computer Media Claims (CMC) and Internet Professional Claim Submission (IPCS) Page updated: September 2020

### Attachment Control Form (ACF)

An ACF validates the process of linking paper attachments to electronic claims. The California Medicaid Management Information System (CA-MMIS) processes paper attachments submitted in conjunction with an electronic claim.

For each electronically submitted claim requiring an attachment, a single and unique ACF must be submitted via mail or fax. Providers are required to use the 11-digit Attachment Control Number (ACN) from the ACF to populate the Paperwork (PWK) segment of the 8371 HIPAA transaction.

Attachments must be mailed or faxed to the Fiscal Intermediary at the address below.

California MMIS Fiscal Intermediary P.O. Box 526022 Sacramento, CA 95852 Fax: 1-866-438-9377

#### **Attachment Policies**

- All attachments must be received within 30 days of the electronic claim submission.
- Attachments can be submitted 30 days prior to electronic claim submission.
- Only one ACN is accepted per single electronic claim and only one set of attachment will be assigned to a claim.
- Do not copy the ACF forms.

#### **ACF Order/Reorder Instructions**

ACFs and envelopes are provided free of charge to all providers submitting electronic transactions. Call TSC at 1-800-541-5555 to request ACF forms and envelopes.

C Computer Media Claims (CMC) and Internet Professional Claim Submission (IPCS) Page updated: May 2022

#### Attachment Control Form (ACF)

The Provider Number field must be completed and the form must be signed and dated.

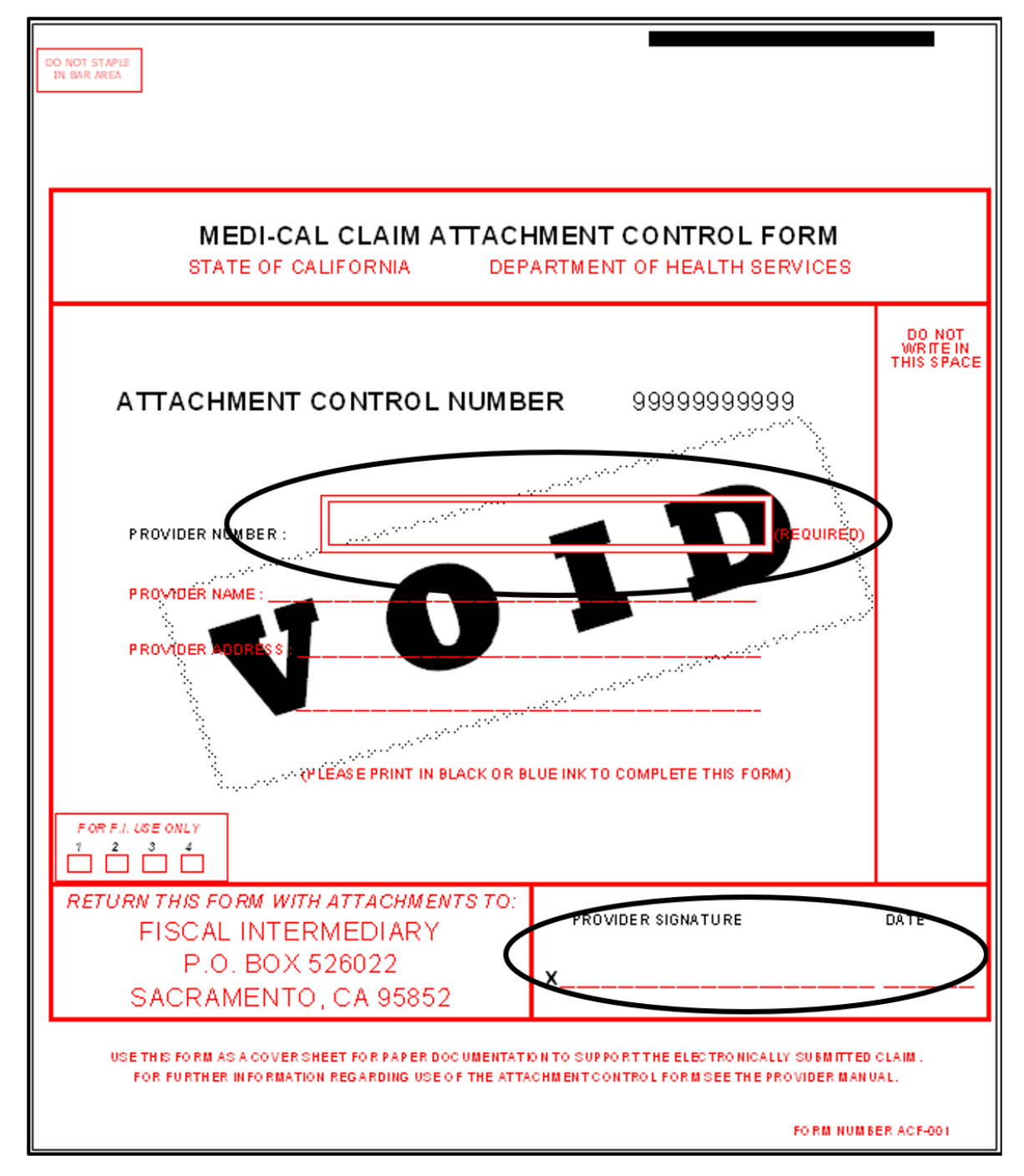

Figure 11.1: The Provider number, signature and date are required fields.

### **ACF Rejection Letter**

|                                                                                                    | California MMIS<br>Fiscal Intermediary<br>P.O. Box 13029<br>Sacramento, CA 95813-4029 |
|----------------------------------------------------------------------------------------------------|---------------------------------------------------------------------------------------|
|                                                                                                    | 1.800.541.5555                                                                        |
| Date:                                                                                                    |                                                                                       |
|                                                                                                    |                                                                                       |
| ATTACHMENT CONTROL FORM REJECT LETTER                                                                                     |                                                                                       |
| This letter is to inform you that the coversheet or Attachment Control Form (ACF) you                                     | u submitted does not meet                                                             |
| Medi-Cal standards. It has been rejected for the following reason(s):                                                     |                                                                                       |
| Invalid ACF<br>(Only original ACFs provided by California Department of Health Ca<br>accepted)                            | re Services (DHCS) will be                                                            |
| Missing ACF<br>(Paper attachments submitted without ACF)                                                                  |                                                                                       |
| Supporting documentation missing<br>(ACF received without paper attachments)                                              |                                                                                       |
| Invalid Attachment Control Number (ACN) on ACF<br>(Pre-imprinted CANNOT be altered or unreadable)                         |                                                                                       |
| Other:                                                                                                    |                                                                                       |
|                                                                                                    |                                                                                       |
| Please resubmit your electronic claim if:                                                                                 |                                                                                       |
| The resubmitted ACF has an Attachment Control Number (ACN) that differs                                                   | from your                                                                             |
| original electronic claim form or;                                                                                        |                                                                                       |
| More than 30 days have passed since you originally submitted your electron                                                | ic claim.                                                                             |
| Mail attachments to: California MMIS Fiscal Intermediary                                                                  |                                                                                       |
| P.O. Box 526022                                                                                                    |                                                                                       |
| Sacramento, CA 95852                                                                                                    |                                                                                       |
| If you have any questions regarding this notice or submitting attachments, please call<br>Center (TSC) at 1-800-541-5555. | I the Telephone Service                                                               |
| Sincerely,                                                                                                    |                                                                                       |
| California Medicaid Management Information System Fiscal Intermediary                                                     |                                                                                       |
|                                                                                                    |                                                                                       |
|                                                                                                    |                                                                                       |
|                                                                                                    |                                                                                       |
|                                                                                                    |                                                                                       |
|                                                                                                    |                                                                                       |

Figure 12.1: Sample of the Control Form Rejection Letter.

#### C Computer Media Claims (CMC) and Internet Professional Claim Submission (IPCS) Page updated: June 2023

### **Resource Information**

#### References

- Telephone Service Center (TSC): 1-800-541-5555
- Medi-Cal Provider website: www.medi-cal.ca.gov
- IPCS User Guide
- Provider Portal User Guide: Submitter Organization
- Provider Portal User Guide: Provider organization
- Provider Portal Admin User workbook
- Provider Field Representatives
- CMC Help Desk 916-636-1100